# CPS – extrernal SQL DB

Conteg Pro Server manual

DATABASE MANUAL

> EN

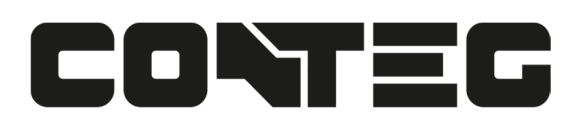

# Table of Contents

| Preliminary steps                                                | 3  |
|------------------------------------------------------------------|----|
| Configuring SQL Server 2008 R2 Express Edition for remote access | 3  |
| Firewall configuration                                           | 9  |
| Configure the required firewall ports                            | 12 |
| Configuration options for SQL Server Reporting Services          | 15 |
| Enabling SQL authentication and sa user for database login       | 21 |
| To Change the Authentication Mode:                               | 21 |
| Notes for SQL Server 2012 and later versions                     |    |
| CPS Installation with MS SQL database                            |    |
| Backup and restore of the CPS database with MS SQL Server        | 30 |
| Backing up                                                       | 30 |
| Restoring                                                        | 32 |
| Used ports information                                           |    |
| CPS database tables' explanation for sensors                     | 39 |
| Finding sensor data in the CPS database                          | 45 |

## **Preliminary steps**

- 1. Configure SQL Server (including Express Editions) for remote access: enable TCP/IP protocol and the SQL Server Browser service.
- 2. Add exceptions in the Windows Firewall for sqlservr.exe and its ports.

We'll cover these steps below, using this blog as the source for information:

http://akawn.com/blog/2012/01/configuring-sql-server-2008-r2-express-edition-for-remoteaccess/

## **Configuring SQL Server 2008 R2 Express Edition for remote access**

Below are the steps to allow remote access to a SQL Server 2008 R2 x64 Express Edition instance after the default install steps where performed.

Also included are the additional configuration steps for SQL Server 2008 R2 x64 Express Edition with Advanced Services.

The steps were performed on Windows Server 2008 R2 64bit.

Start the SQL Server Configuration Manager from the Start menu, and choose Services.

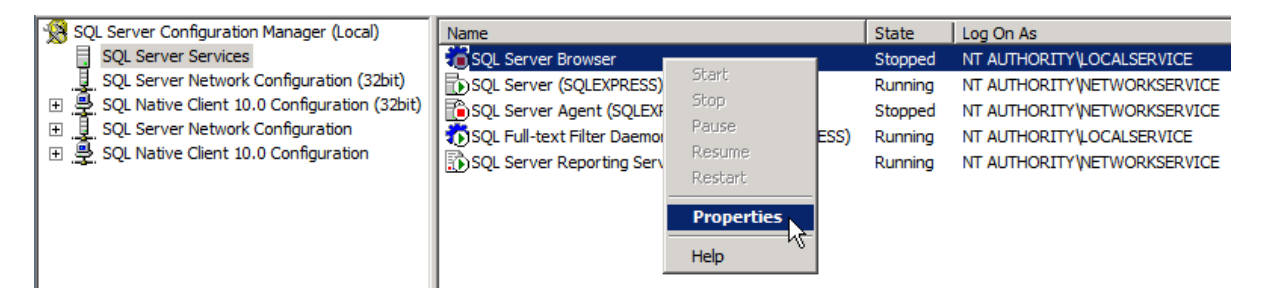

| Log On Service Advanced                                                                                                    | <u> </u>                             |
|----------------------------------------------------------------------------------------------------|--------------------------------------|
| 🗆 General                                                                                                    |                                      |
| Binary Path                                                                                                    | "c:\Program Files (x86)\Microsoft SC |
| Error Control                                                                                                    | 1                                    |
| Exit Code                                                                                                    | 1077                                 |
| Host Name                                                                                                    | DSQL03                               |
| Name                                                                                                    | SQL Server Browser                   |
| Process ID                                                                                                    | 0                                    |
| SQL Service Type                                                                                                    |                                      |
| Start Mode                                                                                                    | Automatic 💌                          |
| State                                                                                                    |                                      |
| State                                                                                                    | Stopped                              |
| State                                                                                                    | Stopped                              |
| State State | Stopped                              |

Find the **SQL Server Browser** service and set its Start Mode to Automatic, then start it.

| Name                      |                         | State        | Log On A | s           |            |     |
|---------------------------|-------------------------|--------------|----------|-------------|------------|-----|
| SQL Server Browser        |                         | Stopped      | NT AUTH  | ORITY/LOCA  | LSERVICE   |     |
| SQL Server (SQLEXPRESS    | Start                   | Running      | NT AUTH  | ORITY (NETV | ORKSERVICE |     |
| SQL Server Agent (SQLE)   | Stop 🔨                  | Stopped      | NT AUTH  | ORITY NETV  | ORKSERVICE |     |
| SQL Full-text Filter Daem | Pause RES               | S) Running   | NT AUTH  |             | LSERVICE   |     |
| SQL Server Reporting Ser  | Resume                  | Running      | NT AUTH  | ORITY NETV  | ORKSERVICE |     |
| _                         | Restart                 |              |          |             |            |     |
|                           | Properties              |              |          |             |            |     |
|                           | Help                    |              |          |             |            |     |
| SOL Server Configuration  | Manager (Local)         | Protocol Nam | P        | Status      |            |     |
| SQL Server Services       |                         | Shared Me    | emory    | Enabled     |            | _   |
| . J. SQL Server Network ( | Configuration (32bit)   | Named Pip    | bes      | Disabled    |            |     |
| 🗉 🖳 SQL Native Client 10. | 0 Configuration (32bit) | TCP/IP       |          | Disabled    |            | 1   |
| 🗉 👖 SQL Server Network (  | Configuration           | VIA          |          | Disabled    | Enable     |     |
| Protocols for SQL         | EXPRESS                 |              |          |             | Disable    |     |
| 표                         | 0 Configuration         |              |          |             | Properti   | es) |
|                           |                         |              |          |             |            |     |
|                           |                         |              |          |             | Help       |     |

Next go to **Protocols** in the Network Configuration, and find TCP/IP.

Below you can see that by default, SQL Server Express allocates a Dynamic port when SQL Server starts.

You can either keep this setting or change SQL Server to listen on a fixed TCP port e.g. TCP 1433. This can be achieved by removing 0 from all the 'TCP Dynamic Ports' rows and placing the fixed TCP port you want to use on all the 'TCP Port' rows below it.

#### For this demo we will keep SQL Server allocating a Dynamic port on start-up and therefore we have not changed anything on this tab.

| TCP/IP Properties                                    |          |  |  |  |
|------------------------------------------------------|----------|--|--|--|
| Protocol IP Addresses                                |          |  |  |  |
| IP3                                                  | <u> </u> |  |  |  |
| Active Yes                                           |          |  |  |  |
| Enabled No                                           |          |  |  |  |
| IP Address 127.0.0.1                                 |          |  |  |  |
| TCP Dynamic Ports 0                                  |          |  |  |  |
| TCP Port                                             |          |  |  |  |
| E IP4                                                |          |  |  |  |
| Active Yes                                           |          |  |  |  |
| Enabled No                                           |          |  |  |  |
| IP Address fe80::5efe:10.10.100.13%1                 | 2        |  |  |  |
| TCP Dynamic Ports 0                                  |          |  |  |  |
| TCP Port                                             |          |  |  |  |
|                                                      |          |  |  |  |
| TCP Dynamic Ports 0                                  |          |  |  |  |
| TCP Port                                             |          |  |  |  |
|                                                      |          |  |  |  |
| Active                                               |          |  |  |  |
| Indicates whether the selected IP Address is active. |          |  |  |  |
|                                                      |          |  |  |  |
|                                                      |          |  |  |  |
|                                                      |          |  |  |  |

| SQL Server Configuration Manager (Local)         | Protocol Name   | Status   |            |
|--------------------------------------------------|-----------------|----------|------------|
| SQL Server Services                              | 🕉 Shared Memory | Enabled  |            |
| . SQL Server Network Configuration (32bit)       | 🕯 Named Pipes   | Disabled |            |
| 표 👮 SQL Native Client 10.0 Configuration (32bit) | TCP/IP          | Disabled |            |
| Image: SQL Server Network Configuration          | VIA             | Disabled | Enable     |
| Reprotocols for SQLEXPRESS                       |                 |          | Disable    |
| 표 🖳 SQL Native Client 10.0 Configuration         |                 |          |            |
|                                                  |                 |          | Properties |
|                                                  |                 |          | Help       |
|                                                  |                 |          |            |

Enable the protocol.

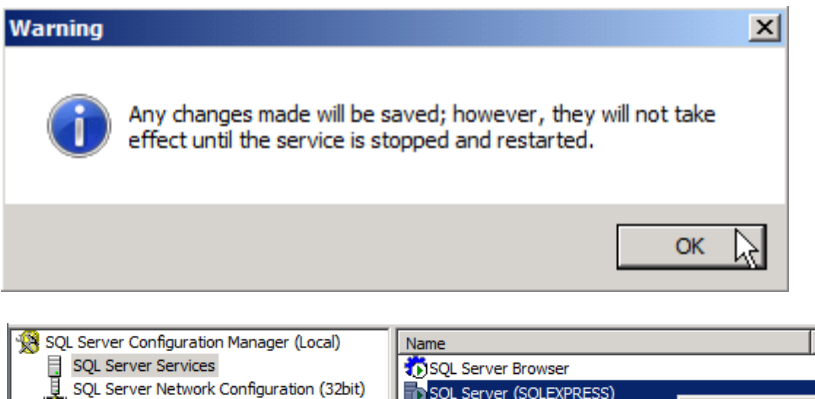

| 💥 SQL Server Configuration Manager (Local)       | Name                               |            | State    | Log On As                   |
|--------------------------------------------------|------------------------------------|------------|----------|-----------------------------|
| SQL Server Services                              | 🕉 SQL Server Browser               |            | Running  | NT AUTHORITY/LOCALSERVICE   |
| SQL Server Network Configuration (32bit)         | SQL Server (SQLEXPRESS)            |            | P.unning | NT AUTHORITY WETWORKSERVICE |
| 표 못 SQL Native Client 10.0 Configuration (32bit) | SQL Server Agent (SQLEXPRESS)      | Start      | topped   | NT AUTHORITY WETWORKSERVICE |
| SQL Server Network Configuration                 | SQL Full-text Filter Daemon Launch | Stop       | unning   | NT AUTHORITY/LOCALSERVICE   |
|                                                  | SQL Server Reporting Services (SQI | Pause      | unning   | NT AUTHORITY NETWORKSERVICE |
| 표                                                |                                    | Resume     |          |                             |
|                                                  |                                    | Restart    |          |                             |
|                                                  |                                    | Properties |          |                             |
|                                                  | -                                  | •          |          |                             |
|                                                  |                                    | Help       |          |                             |
|                                                  | I —                                |            | _        |                             |

Finally, restart the SQL Server service to apply the changes.

Next, open the SQL Server Management Studio.

Connect to SQL Server Express on the server you installed it.

As below you can see the instance when SQL Server Express is installed is called SQLEXPRESS if you did not change it.

| SQL Server Configuration Manager (Local)       | Name                                             | State      | Log On As                   |
|------------------------------------------------|--------------------------------------------------|------------|-----------------------------|
| SQL Server Services                            | 🐯 SQL Server Browser                             | Running    | NT AUTHORITY LOCALSERVICE   |
| SQL Server Network Configuration (32bit)       | SQL Server (SQLEXPRESS)                          | Running    | NT AUTHORITY WETWORKSERVICE |
| ∃ SQL Native Client 10.0 Configuration (32bit) | SQL Server Agent (SQLEXPRESS)                    | Stopped    | NT AUTHORITY WETWORKSERVICE |
| SQL Server Network Configuration               | SQL Full-text Filter Daemon Launcher (SQLEXPRESS | ) Running  | NT AUTHORITY/LOCALSERVICE   |
| ਜ 🧕 🕺 📐 Microsoft SQL Server Managemei         | nt Studio                                        |            |                             |
| File Edit View Tools Window                    | Community Help                                   |            |                             |
| 😫 New Query 📑 📑 🎯 🗐                            | 🟐 🔤 🛒 Connect to Server                          |            | ×                           |
| Object Explorer                                |                                                  |            |                             |
| Connect - III III = V III                      | Microsoft"                                       | 000 00     |                             |
|                                                |                                                  | 008 R2     |                             |
|                                                |                                                  |            |                             |
|                                                | Server type: Database Engir                      | ie         |                             |
|                                                | Server name: .\SQLEXPRES                         | 5          |                             |
|                                                | Authentication: Windows Authe                    | ntication  |                             |
|                                                | User name:                                       |            | *                           |
|                                                | Password.                                        |            |                             |
|                                                | F Remember                                       | r password |                             |
|                                                |                                                  |            |                             |
|                                                | Connect N. Connect                               | Hole       | Ontinge 22                  |
|                                                | Connect Cancel                                   | l neib     | Options //                  |

Right click on the server, and select **Properties**.

The below should already be enabled, but if it isn't, then enable it and restart the SQL Server service.

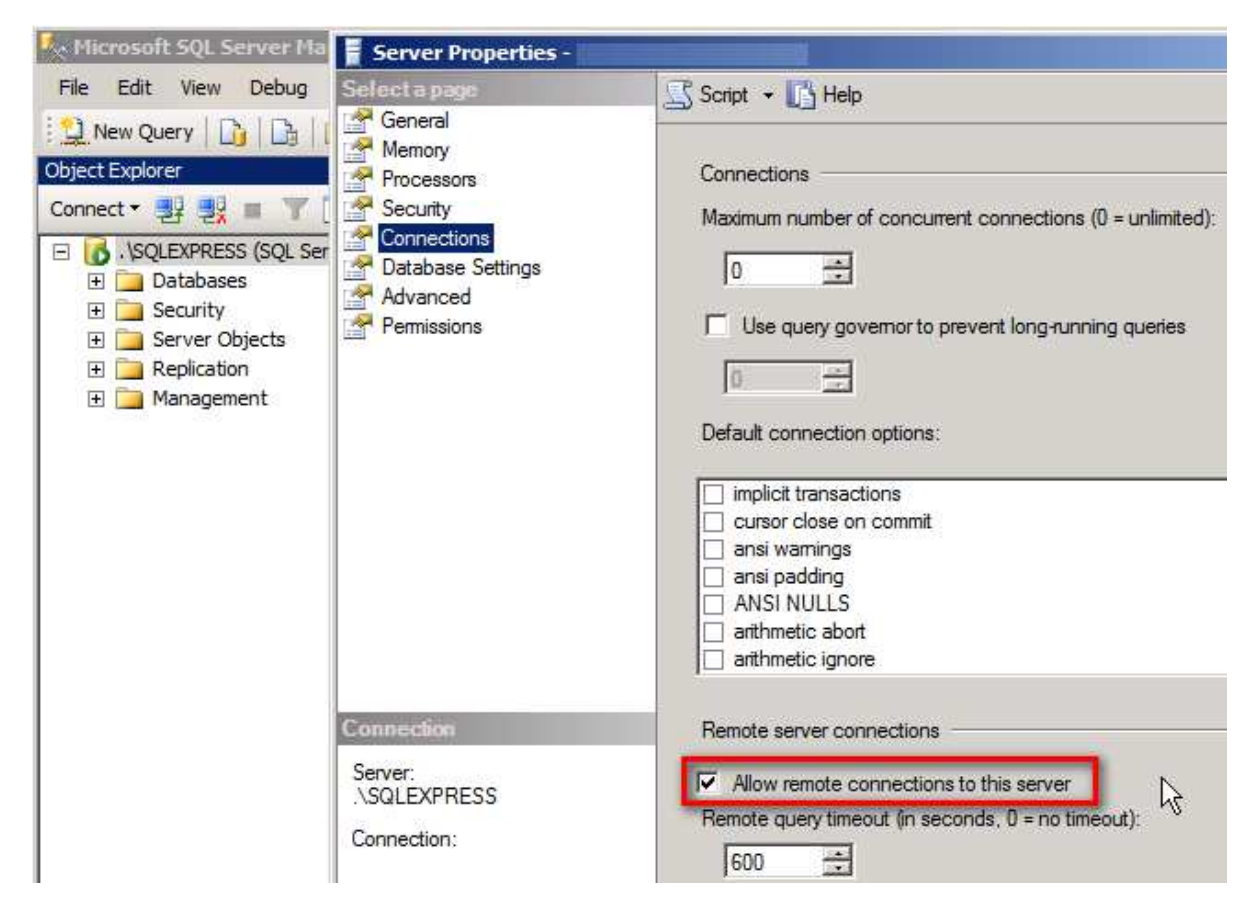

Check that Allow remote connections to this server is enabled

#### **Firewall configuration**

If you have the Windows Firewall turned on, you'll need to do the following steps.

Start the Windows Firewall with Advanced Services configuration:

| 📨 Run | ×                                                                                                    |
|-------|----------------------------------------------------------------------------------------------------|
|       | Type the name of a program, folder, document, or Internet resource, and Windows will open it for you. |
| Open: | wf.msc 💌                                                                                              |
|       | OK Cancel Browse                                                                                      |

Add a new rule:

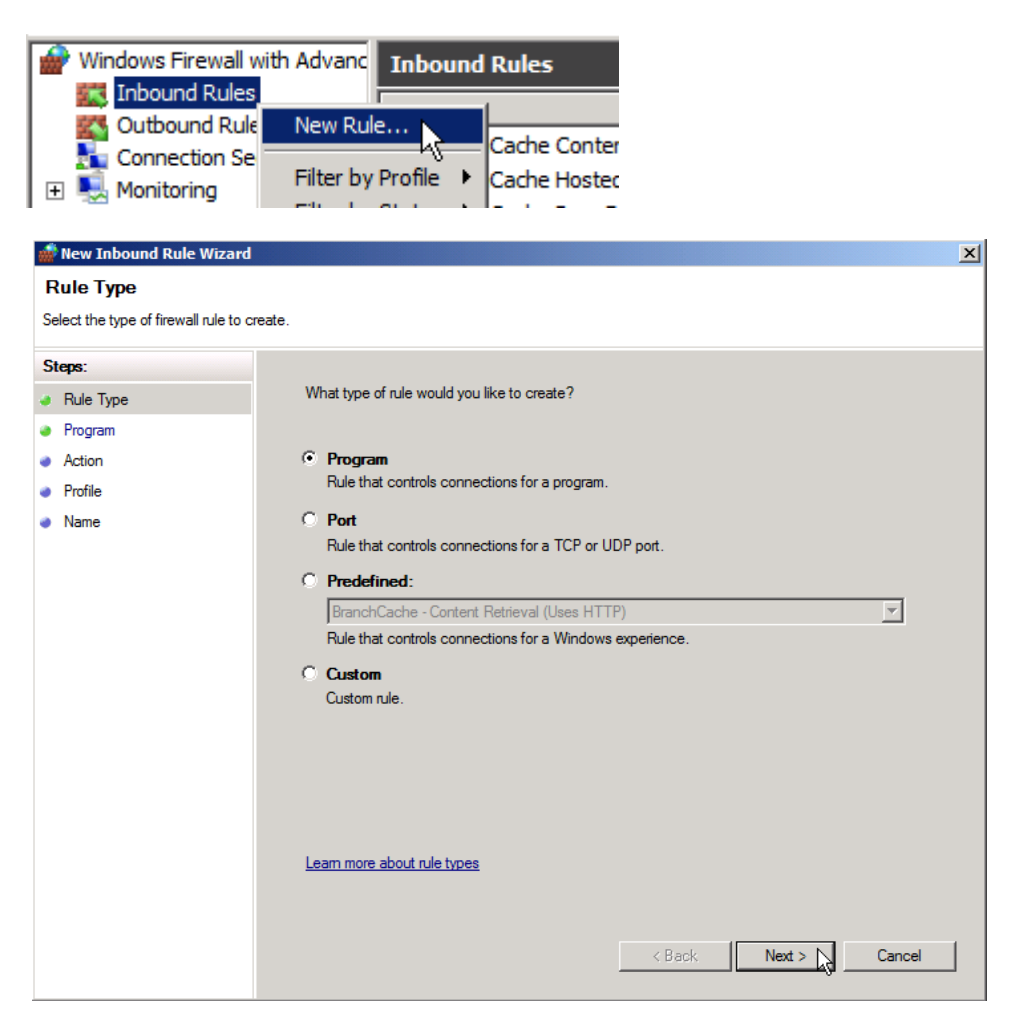

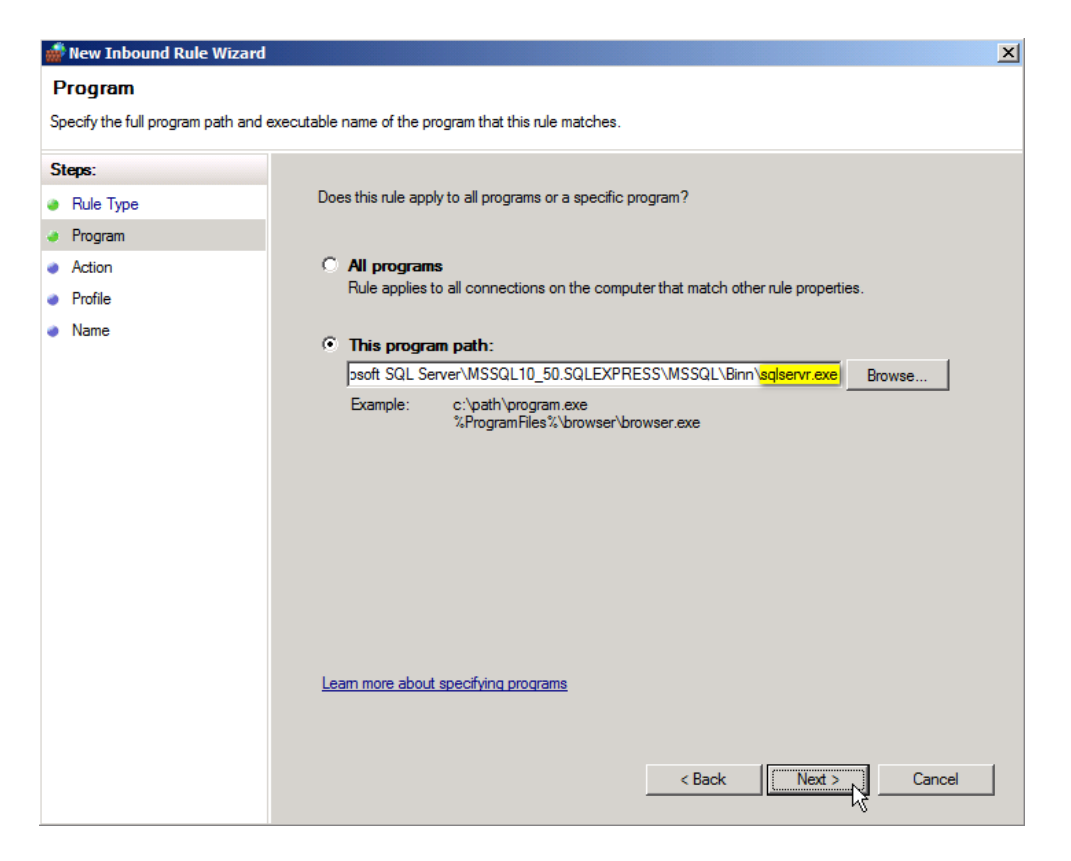

#### Choose the sqlservr.exe

| 🕼 New Inbound Rule Wizard                                                                      |                                                                                                    |  |  |  |  |  |
|------------------------------------------------------------------------------------------------|----------------------------------------------------------------------------------------------------|--|--|--|--|--|
| Action                                                                                         |                                                                                                    |  |  |  |  |  |
| Specify the action to be taken when a connection matches the conditions specified in the rule. |                                                                                                    |  |  |  |  |  |
| Steps:                                                                                         |                                                                                                    |  |  |  |  |  |
| Rule Type                                                                                      | What action should be taken when a connection matches the specified conditions?                                                                                                    |  |  |  |  |  |
| <ul> <li>Program</li> <li>Action</li> <li>Profile</li> <li>Name</li> </ul>                     | <ul> <li>Allow the connection         This includes connections that are protected with IPsec as well as those are not.     </li> <li>Allow the connection if it is secure         This includes only connections that have been authenticated by using IPsec. Connections         will be secured using the settings in IPsec properties and rules in the Connection Security         Rule node.     </li> <li>Customize</li> <li>Block the connection</li> </ul> |  |  |  |  |  |
|                                                                                                | Learn more about actions                                                                                                    |  |  |  |  |  |
|                                                                                                | < Back Next > Cancel                                                                                                    |  |  |  |  |  |

| -  | 🖥 New Inbound Rule Wizard 🗙 🕺      |                                                                     |     |  |  |  |
|----|------------------------------------|---------------------------------------------------------------------|-----|--|--|--|
| P  | Profile                            |                                                                     |     |  |  |  |
| Sp | pecify the profiles for which this | s rule applies.                                                     |     |  |  |  |
| S  | teps:                              |                                                                     |     |  |  |  |
| ۲  | Rule Type                          | When does this rule apply?                                          |     |  |  |  |
| ۲  | Program                            |                                                                     |     |  |  |  |
| ۲  | Action                             | Domain                                                              |     |  |  |  |
| ۲  | Profile                            | Applies when a computer is connected to its corporate domain.       |     |  |  |  |
| ۲  | Name                               | Private                                                             |     |  |  |  |
|    |                                    | Applies when a computer is connected to a private network location. |     |  |  |  |
|    |                                    | C Public                                                            |     |  |  |  |
|    |                                    | Applies when a computer is connected to a public network location.  |     |  |  |  |
|    |                                    |                                                                     |     |  |  |  |
|    |                                    |                                                                     |     |  |  |  |
|    |                                    |                                                                     |     |  |  |  |
|    |                                    |                                                                     |     |  |  |  |
|    |                                    |                                                                     |     |  |  |  |
|    |                                    |                                                                     |     |  |  |  |
|    |                                    |                                                                     |     |  |  |  |
|    |                                    | Leam more about profiles                                            |     |  |  |  |
|    |                                    |                                                                     |     |  |  |  |
|    |                                    |                                                                     |     |  |  |  |
|    |                                    | < Back Next > Cano                                                  | xel |  |  |  |
|    |                                    | Kª                                                                  |     |  |  |  |

Select the network profiles where this rule applies.

| 艨 New Inbound Rule Wizard        |                                 | ×   |
|----------------------------------|---------------------------------|-----|
| Name                             |                                 |     |
| Specify the name and description | of this rule.                   |     |
| Steps:                           |                                 |     |
| Rule Type                        |                                 |     |
| Program                          |                                 |     |
| Action                           |                                 |     |
| Profile                          | Name:                           |     |
| Name                             | SQL Server Inbound Program Rule |     |
|                                  | Description (optional):         |     |
|                                  |                                 |     |
|                                  |                                 |     |
|                                  |                                 |     |
|                                  |                                 |     |
|                                  |                                 |     |
|                                  |                                 |     |
|                                  |                                 |     |
|                                  |                                 |     |
|                                  |                                 |     |
|                                  |                                 |     |
|                                  |                                 |     |
|                                  |                                 |     |
|                                  | < Back Finish Cano              | ;el |
|                                  |                                 |     |

Finally, give it a name.

## Configure the required firewall ports

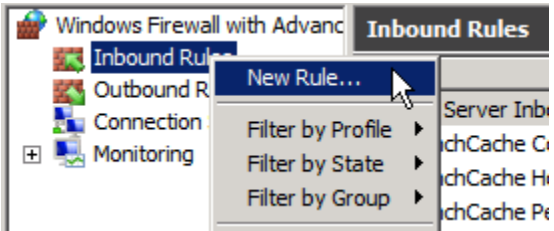

| 🖁 New Inbound Rule Wizard 🔀 🖉                                                                            |                                                                                                    |  |  |
|----------------------------------------------------------------------------------------------------|----------------------------------------------------------------------------------------------------|--|--|
| Rule Type<br>Select the type of firewall rule to                                                         | create.                                                                                                    |  |  |
| Steps:                                                                                                   |                                                                                                    |  |  |
| <ul> <li>Rule Type</li> <li>Protocol and Ports</li> <li>Action</li> <li>Profile</li> <li>Name</li> </ul> | What type of rule would you like to create? <b>Program</b><br>Rule that controls connections for a program.<br><b>Port</b><br>Rule that controls connections for a TCP or UDP port.<br><b>Predefined:</b><br>BranchCache - Content Retrieval (Uses HTTP)<br>Rule that controls connections for a Windows experience.<br><b>C Custom</b><br>Custom rule.<br>Leam more about rule types |  |  |
|                                                                                                    | < Back Next > Cancel                                                                                                    |  |  |

**Choose Port** 

| 💣 New Inbound Rule Wizard          |                                                                  | ×  |
|------------------------------------|------------------------------------------------------------------|----|
| Protocol and Ports                 |                                                                  |    |
| Specify the protocols and ports to | which this rule applies.                                         |    |
| Steps:                             |                                                                  |    |
| Rule Type                          | Does this rule apply to TCP or UDP?                              |    |
| Protocol and Ports                 | O TCP                                                            |    |
| Action                             | © UDP                                                            |    |
| Profile                            |                                                                  |    |
| Name                               | Does this rule apply to all local ports or specific local ports? |    |
|                                    | C All local ports                                                |    |
|                                    | Specific local ports:     1434                                   |    |
|                                    | Example: 80, 443, 5000-5010                                      |    |
|                                    |                                                                  |    |
|                                    |                                                                  |    |
|                                    |                                                                  |    |
|                                    |                                                                  |    |
|                                    |                                                                  |    |
|                                    |                                                                  |    |
|                                    | Leam more about protocol and ports                               |    |
|                                    |                                                                  |    |
|                                    |                                                                  |    |
|                                    | < Back Cano                                                      | el |

### The default port is UDP 1434

| 艜 New Inbound Rule Wizard                                 |                                                                                                    | × |
|-----------------------------------------------------------|----------------------------------------------------------------------------------------------------|---|
| Action                                                    |                                                                                                    |   |
| Specify the action to be taken wh                         | en a connection matches the conditions specified in the rule.                                                                                                    |   |
| Steps:                                                    |                                                                                                    |   |
| <ul> <li>Rule Type</li> <li>Protocol and Ports</li> </ul> | What action should be taken when a connection matches the specified conditions?                                                                                                    |   |
| Action     Reafile                                        | <ul> <li>Allow the connection</li> <li>This includes connections that are protected with IPsec as well as those are not.</li> </ul>                                                                                                    |   |
| Name                                                      | <ul> <li>Allow the connection if it is secure</li> <li>This includes only connections that have been authenticated by using IPsec. Connections will be secured using the settings in IPsec properties and rules in the Connection Security Rule node.</li> <li>Customize</li> <li>Block the connection</li> </ul> |   |
|                                                           | Learn more about actions       < Back     Next >     Cancel                                                                                                    |   |

| 💣 New Inbound Rule Wizard           | 8                                                                                                    | × |
|-------------------------------------|----------------------------------------------------------------------------------------------------|---|
| Profile                             |                                                                                                    |   |
| Specify the profiles for which this | rule applies.                                                                                                    |   |
| Steps:                              |                                                                                                    |   |
| Rule Type                           | When does this rule apply?                                                                                                    |   |
| Protocol and Ports                  |                                                                                                    |   |
| Action                              | ✓ Domain                                                                                                    |   |
| Profile                             | Applies when a computer is connected to its corporate domain.                                                                                                    |   |
| Name                                | <ul> <li>Private         Applies when a computer is connected to a private network location.</li> <li>Public         Applies when a computer is connected to a public network location.</li> </ul> |   |
|                                     | Leam more about profiles          < Back                                                                                                    |   |
|                                     |                                                                                                    |   |
| 🍻 New Inbound Rule Wizar            | d                                                                                                    | × |
|                                     |                                                                                                    |   |

|                                            |                                        | <u> </u> |
|--------------------------------------------|----------------------------------------|----------|
| Name<br>Specify the name and description o | f this rule.                           |          |
| Steps:                                     |                                        |          |
| Rule Type                                  |                                        |          |
| Protocol and Ports                         |                                        |          |
| Action                                     |                                        |          |
| Profile                                    | Name:<br>SOL Server Province Part Pula |          |
| Name                                       | Jose Server browser For hule           |          |
|                                            | Description (optional):                |          |
|                                            |                                        |          |
|                                            |                                        |          |
|                                            |                                        |          |
|                                            |                                        |          |
|                                            |                                        |          |
|                                            |                                        |          |
|                                            |                                        |          |
|                                            |                                        |          |
|                                            |                                        |          |
|                                            |                                        |          |
|                                            |                                        |          |
|                                            |                                        |          |
|                                            | ( Back Direct N) Canad                 | . 1      |
|                                            |                                        |          |
|                                            |                                        |          |

## Configuration options for SQL Server Reporting Services

The Firewall Port rule below is required only if you installed SQL Server Express with Advanced Services and selected the SQL Server Reporting Services feature.

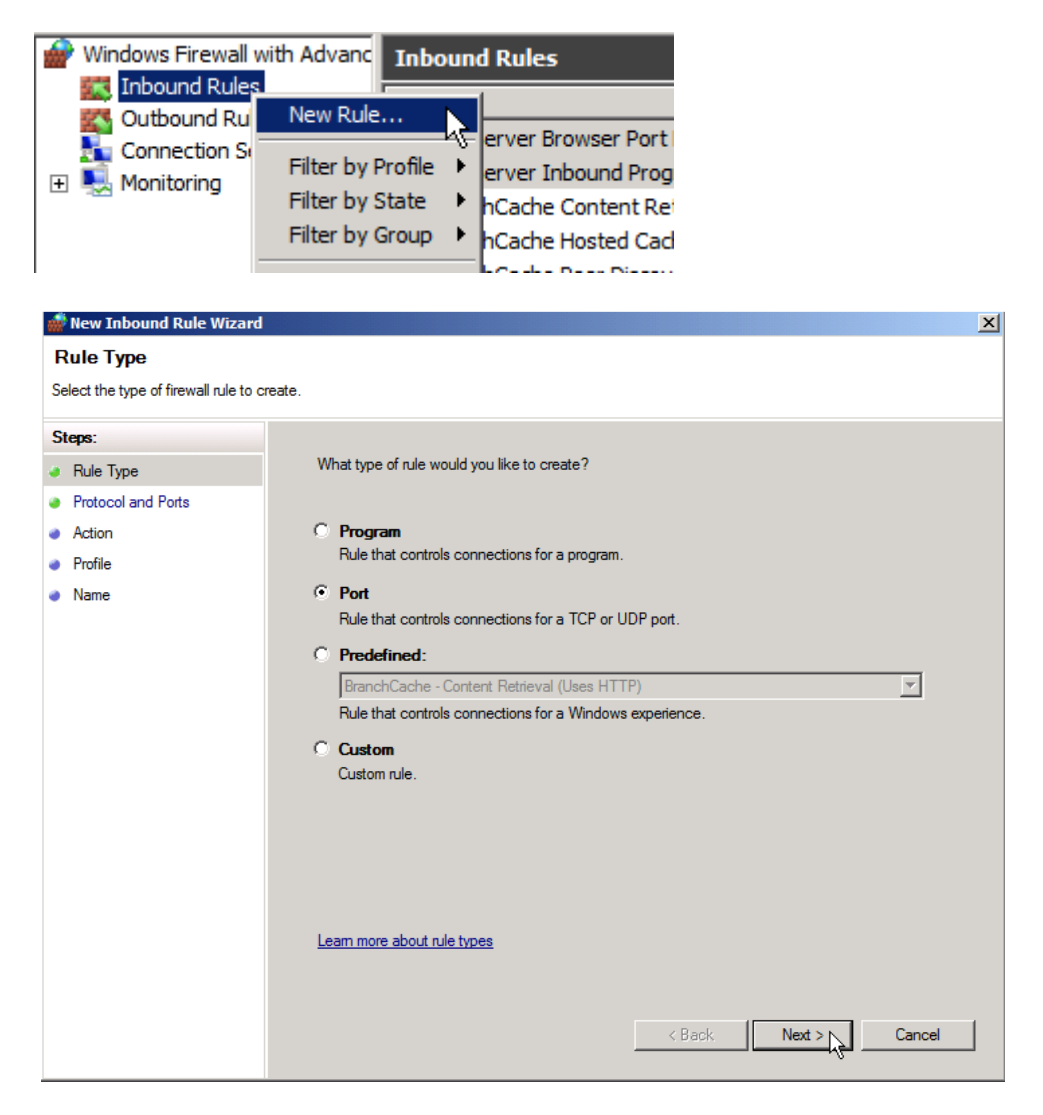

If you changed the HTTP TCP port from the default on 80, then you should enter the port you are using here.

| Image: Second Second Values       Informat Rules       Informat Rules                                                                                                    | a URL used to access the Report<br>r to specify additional paramete<br>service Virtual Directory<br>ReportServer_S<br>Service Site identification<br>All Assigned (Re<br>80<br>(Not Selected)<br>Service URLs<br><u>http://</u> :   |
|----------------------------------------------------------------------------------------------------|----------------------------------------------------------------------------------------------------|
| Windows Freewal with Advence<br>Indowed Rules<br>Connection Security Rule<br>SQL Server III       Indowed Rules<br>SQL Server IIII<br>SQL Server IIIIIIIIIIIIIIIIIIIIIIIIIIIIIIIIII                                                                                                    | a URL used to access the Report<br>r to specify additional paramete<br>Service Virtual Directory<br>ReportServer_S<br>Service Site identification<br>All Assigned (Re<br>80<br>(Not Selected)<br>Service URLs<br>http:// :          |
| Intervent Rules       Intervent Rules       Sign       Reporting Services Configuration Manager         Intervent Rule       Intervent Rules       Sign       Reporting Services Configuration Manager         Intervent Rules       Intervent Rules       Intervent Rules       Intervent Rules         Intervent Rules       Intervent Rules       Intervent Rules       Intervent Rules         Intervent Rules       Intervent Rules       Intervent Rules       Intervent Rules         Protocol and Ports       Intervent Rules       Intervent Rules       Intervent Rules         Steps:       Does this rule apply to TCP or UDP?       Report Server Web Service URL       Report Server Web Service URL         Profile       Does this rule apply to all local ports or specific local ports?       Report Server Web Service       SS. Port:         Name       Does this rule apply to all local ports       Bo       SS. Port:       SS. Port:         Interver Rubes       Specific local ports       Bo       SS. Port:       Results         Learn more about protocol and ports       Emple: 80, 443, 5000-5010       Results       Results         Interver Rubes       Interver Rubes       Interver Rubes       Interver Rubes         URLs:       Learn more about protocol and ports       Emple: Cancel       Results         Rever                                                                                                    | a URL used to access the Report<br>r to specify additional paramete<br>service Virtual Directory<br>ReportServer_S<br>service Site identification<br>All Assigned (Re<br>80<br>(Not Selected)<br>service URLs<br>http:// :          |
| Control Rules       Outbound Rule Wizard         Protocol and Ports       Section Security Rules         Stepsile       Dees this rule apples.         Stepsile       Dees this rule apply to TCP or UDP?         Protocol and Ports       Configure at a rule apply to TCP or UDP?         Protocol and Ports       Configure at a rule apply to TCP or UDP?         Protocol and Ports       Configure at a rule apply to TCP or UDP?         Protocol and Ports       Configure at a rule apply to TCP or UDP?         Protocol and Ports       Configure at a rule apply to TCP or UDP?         Protocol and Ports       Configure at a rule apply to all local ports or specific local ports?         C All local ports       SSL Certificate:         SSL Certificate:       SSL Certificate:         SSL Certificate:       SSL Port:         Report Server Web Ser       SSL Certificate:         SSL Port:       Report Server Web Ser         URLs:       Example: 80, 443, 5000-5010         Results       Results                                                                                                    | a URL used to access the Report<br>or to specify additional paramete<br>Service Virtual Directory<br>ReportServer_S<br>Service Site identification<br>All Assigned (Re<br>80<br>(Not Selected)<br>Service URLs<br>http:// :         |
| Image Connection Security Rules       Image Results         New Inbound Rule Wizard       Image Results         Protocol and Ports       Configure 4         Specify the protocols and ports to which this rule apply to TCP or UDP?       Image Results         Protocol and Ports       Image Results         Report Server Web Service URL       Image Report Server Web Service URL         Protocol and Ports       Image Report Server Web Service URL         Protocol and Ports       Image Report Server Web Service URL         Protocol and Ports       Image Report Server Web Service URL         Protocol and Ports       Image Report Server Web Service URL         Protic       Open this rule apply to all local ports or specific local ports?       Image Report Server Web Service URL         Image Report Server Web Service URL       Image Report Server Web Service URL       Startificate:         Specific local ports       Image Report Server Web Service URL       Image Report Server Web Service URL         Image Report Server Web Service URL       Image Report Server Web Service URL       Image Report Server Web Service URL         Image Report Server Web Service URL       Image Report Server Web Service URL       Image Report Server Web Service URL         Image Report Service URL       Image Report Service URL       Image Report Service URL       Image Report Service URL         Ima                                                                                                    | a URL used to access the Report<br>or to specify additional paramete<br>service Virtual Directory<br>ReportServer_S<br>service Site identification<br>All Assigned (Re<br>80<br>(Not Selected)<br>service URLs<br>http://           |
| Protocol and Ports         Seedy the protocols and ports to which this rule apples.         Steps:         P Rule Type         Protocol and Ports         Configure at         Protocol and Ports         Configure at         Protocol and Ports         Configure at         Protocol and Ports         Protocol and Ports         Protocol and Ports         Configure at         Protocol and Ports         C TCP         Action         Portile         Name         Does this rule apply to all local ports         Specific local ports         Specific local ports         Specific local ports         Specific local ports         Specific local ports         Specific local ports         Specific local ports         Specific local ports         Specific local ports         Specific local ports         Back       Next>         Cancel             Results           Learn more about protocol and ports           Results                                                                                                    | a URL used to access the Report<br>or to specify additional paramete<br>Service Virtual Directory<br>ReportServer_S<br>Service Site identification<br>All Assigned (Re<br>80<br>((Not Selected)<br>Service URLs<br><u>http://</u> : |
| Protocol and Ports Specify the protocols and ports to which this rule apples. Steps: Report Server Web Ser Protocol and Ports Report Server Web Ser Protocol and Ports Report Server Web Ser Protocol and ports Report Server Web Ser Protocol and ports Report Server Server Report Server                                                                                                    | a URL used to access the Report<br>or to specify additional paramete<br>Service Virtual Directory<br>ReportServer_S<br>Jervice Site identification<br>All Assigned (Re<br>80<br>(Not Selected)<br>Service URLs<br><u>http://</u> :  |
| Specify the protocols and ports to which this rule apples.  Steps: Report Server Web Server Web Ser                                                                                                    | a URL used to access the Report<br>r to specify additional paramete<br>Service Virtual Directory<br>ReportServer_S<br>Service Site identification<br>All Assigned (Re<br>80<br>((Not Selected)<br>Service URLs<br>http:// :         |
| Steps:       Does this rule apply to TCP or UDP?       Peport Server Web Server Web                                                                                                    | Service Virtual Directory<br>ReportServer_S<br>Service Site identification<br>All Assigned (Re<br>80<br>((Not Selected)<br>Service URLs<br>http://                                                                                  |
| Rule Type       Does this rule apply to TCP or UDP?       Report Server Web Ser Virtual Directory:         Protocol and Ports       C TCP       UDP         Action       Profile       Does this rule apply to all local ports or specific local ports?       Report Server Web Ser IP Address:         Name       Does this rule apply to all local ports       B0       SSL Certificate:         Specific local ports:       B0       SSL Certificate:       SSL Port:         C All local ports       B0       Example: 80, 443, 5000-5010       Reput Server Web Ser         URLs:       Learn more about protocol and ports       Results       Results                                                                                                    | Service Virtual Directory<br>ReportServer_S<br>Service Site identification<br>All Assigned (Re<br>80<br>(Not Selected)<br>Service URLs<br><u>http://</u> ;                                                                          |
| Protected and Ports       C       TCP         Action       Profile       Does this rule apply to all local ports or specific local ports?       TCP Port:         Name       Does this rule apply to all local ports or specific local ports?       SSL Certificate:         SSL Certificate:       SSL Certificate:       SSL Certificate:         SSL Port:       Report Server Web Ser       URLs:         Learn more about protocol and ports       80       Results         Results       Cancel       X         Action       Specifie to coll matches the conditions specified in the rule.       X                                                                                                    | ReportServer_S Service Site identification All Assigned (Re 80 (Not Selected) Service URLs <u>http://</u> :                                                                                                    |
| Protocol and Ports  C TCP  Action  Profile Name Does this rule apply to all local ports or specific local ports?  C All local ports  SSL Certificate: SSL Port:  C All local ports  SSL Certificate: SSL Port:  Report Server Web Ser  URLs:  Learn more about protocol and ports  Kesults  Next > Cancel  Next > Cancel  Next >                                                                                                    | Service Site identification<br>All Assigned (Re<br>80<br>(Not Selected)<br>Service URLs<br><u>http://</u> :                                                                                                    |
| Action Profile Name Does this rule apply to al local ports or specific local ports? C All local ports SSL Certificate: SSL Port: C All local ports SSL Certificate: SSL Port: C All local ports SSL Certificate: SSL Port: C All local ports C All local ports C All loc                                                                                                    | Service Site identification<br>All Assigned (Re<br>80<br>(Not Selected)<br>Service URLs<br><u>http://</u> :                                                                                                    |
| Profie Name Does this rule apply to all local ports or specific local ports?  All local ports Specific local ports: Specific local ports: Specific local p                                                                                                    | All Assigned (Re<br>80<br>(Not Selected)<br>Service URLs<br><u>http://</u> :                                                                                                    |
| Name Does this rule apply to all local ports or specific local ports? TCP Port:   C All local ports SSL Certificate:   SSL Port: SSL Port:   Report Server Web Ser URLs:     URLs:     Results     Results     Results     Results     Results     Results     Results     Results     Results     Results     Results     Results     Results     Results     Results                                                                                                    | Service URLs <u>http://</u>                                                                                                    |
| Concept the action to be taken when a connection matches the conditions specified in the rule.                                                                                                    | 30<br>(Not Selected)<br>Service URLs<br><u>http://</u> :                                                                                                    |
| All local ports   Specific local ports S0   Example: 80, 443, 5000-5010     Report Server Web Ser   URLs:     Results     Results     Results     Action   Specifie to be taken when a connection matches the conditions specified in the rule.    Stare:                                                                                                    | (Not Selected)                                                                                                    |
| SS. Port:     Example: 80, 443, 5000-5010     Report Server Web Ser     URLs:      Results      Results      Action Specify the action to be taken when a connection matches the conditions specified in the rule.      Stare:                                                                                                    | Service URLs                                                                                                    |
| Example: 80, 443, 5000-5010  Report Server Web Ser URLs:  Results  Results Results  Results                                                                                                    | Service URLs <u>http:// :</u>                                                                                                    |
| Report Server Web Ser<br>URLs:<br>Results<br>Results<br>R | Service URLs <u>http:// :</u>                                                                                                    |
| Learn more about protocol and ports       Results         < Back                                                                                                    | <u>http:// :</u>                                                                                                    |
| Learn more about protocol and ports      Results      Results      Cancel      Action      Specify the action to be taken when a connection matches the conditions specified in the rule.      Specify the action to be taken when a connection matches the conditions specified in the rule.      Specify the action to be taken when a connection matches the conditions specified in the rule.      Specify the action to be taken when a connection matches the conditions specified in the rule.                                                                                                    | <u>http://</u>                                                                                                    |
| Learn more about protocol and ports       Results         < Back                                                                                                    |                                                                                                    |
| Learn more about protocol and ports       Results         < Back                                                                                                    |                                                                                                    |
| Learn more about protocol and ports       Results         < Back                                                                                                    |                                                                                                    |
| Learn more about protocol and ports     Results       < Back                                                                                                    |                                                                                                    |
| Results          Action         Specify the action to be taken when a connection matches the conditions specified in the rule.                                                                                                    |                                                                                                    |
|                                                                                                    |                                                                                                    |
| Kew Inbound Rule Wizard      Action Specify the action to be taken when a connection matches the conditions specified in the rule.  Stare:                                                                                                    |                                                                                                    |
| Kew Inbound Rule Wizard      Action Specify the action to be taken when a connection matches the conditions specified in the rule.  Steer:                                                                                                    |                                                                                                    |
|                                                                                                    |                                                                                                    |
| New Inbound Rule Wizard      Action      Specify the action to be taken when a connection matches the conditions specified in the rule.      Stees:                                                                                                    |                                                                                                    |
| New Inbound Rule Wizard      Action Specify the action to be taken when a connection matches the conditions specified in the rule.  Stees:                                                                                                    |                                                                                                    |
| New Inbound Rule Wizard      Action      Specify the action to be taken when a connection matches the conditions specified in the rule.      Steer:                                                                                                    |                                                                                                    |
| Action Specify the action to be taken when a connection matches the conditions specified in the rule. Stere:                                                                                                    |                                                                                                    |
| Specify the action to be taken when a connection matches the conditions specified in the rule.                                                                                                    |                                                                                                    |
| Specify the action to be taken when a connection matches the conditions specified in the rule.                                                                                                    |                                                                                                    |
| Stane:                                                                                                    |                                                                                                    |
| stone                                                                                                    |                                                                                                    |
| Jops.                                                                                                    |                                                                                                    |
| Rule Type What action should be taken when a connection matches the specified conditions?                                                                                                    |                                                                                                    |
| Protocol and Ports                                                                                                    |                                                                                                    |
| Action     Action                                                                                                    |                                                                                                    |
| This includes connections that are protected with IPsec as well as those are not.                                                                                                    |                                                                                                    |
| Frotile     O Allow the connection if it is secure                                                                                                    |                                                                                                    |
| Name     This includes only connections that have been authenticated by using IPsec. Connections                                                                                                    |                                                                                                    |
| will be secured using the settings in IPsec properties and rules in the Connection Security                                                                                                    |                                                                                                    |
| Rule node.                                                                                                    |                                                                                                    |
| Customize                                                                                                    |                                                                                                    |
|                                                                                                    |                                                                                                    |
| O Block the connection                                                                                                    |                                                                                                    |
|                                                                                                    |                                                                                                    |
|                                                                                                    |                                                                                                    |
|                                                                                                    |                                                                                                    |
|                                                                                                    |                                                                                                    |
|                                                                                                    |                                                                                                    |
|                                                                                                    |                                                                                                    |
|                                                                                                    |                                                                                                    |
|                                                                                                    |                                                                                                    |
|                                                                                                    |                                                                                                    |
| Leam more about actions                                                                                                    |                                                                                                    |
| Learn more about actions                                                                                                    |                                                                                                    |
| Learn more about actions                                                                                                    |                                                                                                    |
| Learn more about actions                                                                                                    |                                                                                                    |
| Learn more about actions          < Back                                                                                                    |                                                                                                    |

|     | New Inbound Rule Wizard                     |                                                                     | ×            |
|-----|---------------------------------------------|---------------------------------------------------------------------|--------------|
| P   | rofile<br>ecify the profiles for which this | nile applies                                                        |              |
| -   |                                             |                                                                     |              |
| Ste | eps:                                        |                                                                     |              |
| ۲   | Rule Type                                   | When does this rule apply?                                          |              |
| ۲   | Protocol and Ports                          |                                                                     |              |
| ۲   | Action                                      | ✓ Domain                                                            |              |
| ٠   | Profile                                     | Applies when a computer is connected to its corporate domain.       |              |
| ۲   | Name                                        | Private                                                             |              |
|     |                                             | Applies when a computer is connected to a private network location. |              |
|     |                                             | Public                                                              |              |
|     |                                             | Applies when a computer is connected to a public network location.  |              |
|     |                                             |                                                                     |              |
|     |                                             |                                                                     |              |
|     |                                             |                                                                     |              |
|     |                                             |                                                                     |              |
|     |                                             |                                                                     |              |
|     |                                             |                                                                     |              |
|     |                                             |                                                                     |              |
|     |                                             | Learn more about profiles                                           |              |
|     |                                             |                                                                     |              |
|     |                                             |                                                                     |              |
|     |                                             | < Back Next                                                         | > N Cancel   |
|     |                                             |                                                                     | <b>—</b> \{} |

| 艨 New Inbound Rule Wizar        | d                                                | ×   |
|---------------------------------|--------------------------------------------------|-----|
|                                 |                                                  |     |
| Specify the name and descriptio | n or this rule.                                  |     |
| Steps:                          |                                                  |     |
| Rule Type                       |                                                  |     |
| Protocol and Ports              |                                                  |     |
| Action                          |                                                  |     |
| Profile                         | Name:<br>COL Server Reporting Services Part Pula |     |
| Name                            | Jack Server Reporting Services Foil hule         |     |
|                                 | Description (optional):                          |     |
|                                 |                                                  |     |
|                                 |                                                  |     |
|                                 |                                                  |     |
|                                 |                                                  |     |
|                                 |                                                  |     |
|                                 |                                                  |     |
|                                 |                                                  |     |
|                                 |                                                  |     |
|                                 |                                                  |     |
|                                 |                                                  |     |
|                                 |                                                  |     |
|                                 |                                                  |     |
|                                 | < Back Finish Canc                               | ;el |
|                                 | μž                                               |     |

These steps show you how to give a user access to Reporting Services.

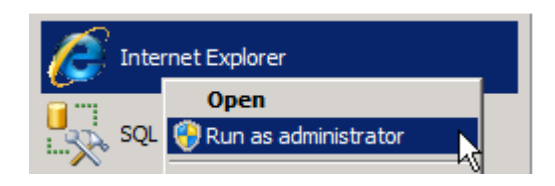

As below, make sure you use *localhost* and not the name of the SQL Server.

|                                                                                                    |                                |                                | <b>rver</b> "2008 R2<br>Services Configu | ration Manage    | r                                             |                              |
|----------------------------------------------------------------------------------------------------|--------------------------------|--------------------------------|------------------------------------------|------------------|-----------------------------------------------|------------------------------|
|                                                                                                    |                                | P Connect                      |                                          | Report Manage    | r URL                                         |                              |
| Anne - Report Manager - V                                                                                       | Vindows Internet Explorer      |                                | 1                                        |                  |                                               |                              |
| CO C R http://localhost                                                                                         | Reports SOLEXPRESS             | 😽 🗙 🔽 Bing                     |                                          |                  | igure a URL to access R<br>meters on the URL. | eport Manager,Click Advanced |
| Favorites                                                                                                    | ed Sites 🔹 🖉 Web Slice Gallery | -                              |                                          |                  |                                               |                              |
| Home - Report Manager                                                                                           |                                | <b>(</b> , <b>)</b> - <b>)</b> | - Page - Safety                          | • Tools •        | Site Identification                           |                              |
| C nome report nanager                                                                                           |                                |                                | Home   Site S                            | ettings   Help 🔄 | Reports_S                                     | QLEXPRESS                    |
| SQL Server Repo                                                                                                 | orting Services                |                                |                                          |                  | http://                                       | :80/Reports SOLEXPRESS       |
| Home                                                                                                    |                                | 5                              | Search                                   | 2                |                                               |                              |
| 🔛 New Folder 👘 👱 Ne                                                                                             | ew Data Source 🕕 🗹 Fold        | der Settings 🕕 🥀 Uplo          | ad File 🛄 De                             | tails View       |                                               |                              |
| There are no items in Home.                                                                                     | Click Help for more informa    | tion about this page.          |                                          |                  |                                               |                              |
|                                                                                                    | 2.0                            |                                |                                          |                  | R                                             |                              |
|                                                                                                    |                                |                                |                                          |                  |                                               |                              |
| Anne - Report Ma                                                                                                | anager - Windows I             | nternet Explorer               |                                          |                  |                                               |                              |
|                                                                                                    | u (lecelleest Deposity of      |                                |                                          | Dina             |                                               |                              |
| GO . IEI mut                                                                                                    | c//localnost/kceports_s        | QLEXPRESS/                     |                                          | Dung             |                                               |                              |
| 🙀 Favorites 🛛 👍 🕻                                                                                               | 🔁 Suggested Sites 👻            | 🙋 Web Slice Galler             | ý <b>-</b>                               |                  |                                               |                              |
| Home - Report Mar                                                                                               | ager                           | 1                              | 1 20 -                                   | 5 - E #          | n - Pade -                                    |                              |
| C Home - Report Har                                                                                             | layei                          |                                |                                          | 00 00 000 000    | p . ugu                                       |                              |
| 10/20/10/17                                                                                                    |                                |                                |                                          |                  | Home                                          |                              |
| SQL Serv                                                                                                    | ver Reporting S                | ervices                        |                                          |                  |                                               |                              |
| Home                                                                                                    | 9                              |                                |                                          | Se               | arch                                          |                              |
|                                                                                                    |                                | -                              |                                          | <u> </u>         |                                               |                              |
| 🚞 New Folder                                                                                                    | 🗌 🕺 New Data S                 | ource 🔢 🖾 Fol                  | der Settings                             | 🕆 🕆 Uploa        | d File                                        |                              |
| There are no items                                                                                              | in Home, Click Hel             | n for more inform              | ation about this                         | e nade           |                                               |                              |
| There are no herio                                                                                              | in Home. onek Her              | p for more more                | ation about this                         | b page.          |                                               |                              |
| 1                                                                                                    |                                |                                |                                          |                  |                                               |                              |
| A Deport Manage                                                                                                 | r - Windows Interne            | at Evolorer                    |                                          |                  |                                               |                              |
| Concentral age                                                                                                  | a windows interne              |                                |                                          |                  |                                               |                              |
| (90 v @ htt                                                                                                    | p://localhost/Reports_5        | SQLEXPRESS, 📩 🛃                | 3 🔸 🗶 🔁                                  | Bing             |                                               |                              |
| 🔆 Favorites 😽                                                                                                   | Suggested Sites •              | 2 Web Slice Galler             | ·v +                                     |                  |                                               |                              |
|                                                                                                    |                                | 1                              |                                          |                  |                                               |                              |
| 🥭 - Report Manager                                                                                              | é.                             |                                |                                          | D - E            |                                               |                              |
|                                                                                                    |                                |                                |                                          |                  |                                               |                              |
| SQL Ser                                                                                                    | ver Reporting S                | ervices                        |                                          |                  |                                               |                              |
| Hom                                                                                                    | ۵                              |                                |                                          |                  |                                               |                              |
|                                                                                                    | 6                              |                                |                                          |                  |                                               |                              |
|                                                                                                    | X Delete                       | New Role Assi                  | anmento                                  |                  |                                               |                              |
| law and the second second second second second second second second second second second second second second s | -                              |                                |                                          |                  |                                               |                              |
| Security                                                                                                    | Group                          | or User 🔸                      | Role(s)                                  |                  |                                               |                              |
|                                                                                                    | Edit BUILTI                    | WAdministrators                | Content Mana                             | ger              |                                               |                              |
|                                                                                                    |                                |                                |                                          |                  |                                               |                              |
|                                                                                                    |                                |                                |                                          |                  |                                               |                              |

Add the relevant windows user with the permissions they require.

| 🖉 New Role Assig  | nment - Report Man               | ager - Windows Int                   | ernet Explorer            |                            |
|-------------------|----------------------------------|--------------------------------------|---------------------------|----------------------------|
| 🔆 🕑 🔻 🙋 h         | ttp:// <b>localhost</b> /Reports | _SQLEXPRESS/                         | 3 👉 🗙 🔁 Bing              |                            |
| 🔆 Favorites 👍     | 5 Suggested Sites                | 🖉 Web Slice Galler                   | у •                       |                            |
| 🏉 New Role Assign | ment - Report Manager            |                                      | 👌 • 🗟 • 🛛                 | 🗈 🖶 🔻 Page 🕶 Safety        |
| Home              |                                  |                                      |                           | Home   Site Se             |
| SQL Se            | rver Reporting                   | Services                             |                           |                            |
| New               | Role Ass                         | ignment                              |                           | Search                     |
|                   |                                  |                                      |                           |                            |
| Line this page    | ta dafina rala haaad             | Loogurity for Homo                   |                           |                            |
| Ose this page     | to deline fole-based             | r security for Home                  |                           |                            |
| Group or user     | name:                            |                                      |                           |                            |
| Select one or     | more roles to assigr             | n to the group or us                 | ser.                      |                            |
| □ Role ↓          | Desc                             | ription                              |                           |                            |
| Browser           | May                              | view folders, report                 | s and subscribe to rep    | orts.                      |
| Content           | Manager May                      | manage content in                    | the Report Server. Th     | is includes folders, repo  |
| My Repo           | orts May<br>My R                 | publish reports and<br>eports folder | l linked reports; manag   | je folders, reports and re |
| D Publishe        | r May                            | publish reports and                  | l linked reports to the F | Report Server.             |
| Report E          | uilder May                       | view report definitio                | ins.                      |                            |
|                   | Cancel                           |                                      |                           |                            |
| 1/3               |                                  |                                      |                           |                            |
|                   |                                  |                                      |                           |                            |
| 🖉 - Report Manag  | er - Windows Inter               | net Explorer                         |                           |                            |
|                   | ttp://localhost/Reports          |                                      | Bing                      |                            |
|                   |                                  |                                      |                           |                            |
| 😭 Favorites 🛛     | Suggested Sites                  | • 🙋 Web Slice Galle                  | ry ►                      |                            |
| 🤏 - Report Manage | er ::                            |                                      | 💧 • 🗟 •                   | <b>E</b>                   |
|                   |                                  |                                      |                           |                            |
| SQL Se            | erver Reporting                  | Services                             |                           |                            |
| Hon Hon           | ne                               |                                      |                           | Sear                       |
| The solid states  |                                  |                                      | 22 AG 5                   | 1922 (1977)<br>201         |
|                   | X Delete                         | Mew Role Ass                         | ignment                   |                            |
| Security          | Group                            | o or User 🔸                          | Role(s)                   |                            |
|                   | Edit BUILT                       | <b>NVAdministrators</b>              | Content Manager           |                            |
|                   | Edit C                           |                                      | Browser                   |                            |
|                   |                                  |                                      |                           |                            |

Now test that you are able to connect from a remote computer.

| - connect to server                                                                                                    |                                                                                                    |
|----------------------------------------------------------------------------------------------------|----------------------------------------------------------------------------------------------------|
| Microsoft<br>SQL                                                                                                    | Server 2008                                                                                                    |
| Server type:                                                                                                    | Database Engine                                                                                                    |
| Server name:                                                                                                    | SQLEXPRESS ·                                                                                                    |
| Authentication:                                                                                                    | Windows Authentication                                                                                                    |
| User name:                                                                                                    |                                                                                                    |
| Password:                                                                                                    |                                                                                                    |
|                                                                                                    | Remember password                                                                                                    |
| Conn                                                                                                    | ect N Cancel Help Options >>                                                                                                    |
| Conn                                                                                                    | ect Cancel Help Options >> erver Management Studio                                                                                                    |
| Conn<br>Microsoft SQL S<br>File Edit View                                                                                                    | ect Cancel Help Options >><br>erver Management Studio<br>Tools Window Community Help                                                                                                    |
| Conn<br>Microsoft SQL S<br>File Edit View                                                                                                    | ect Cancel Help Options >><br>erver Management Studio<br>Tools Window Community Help                                                                                                    |
| Conn<br>Microsoft SQL S<br>File Edit View<br>Mew Query [<br>Dbject Explorer                                                                                                    | ect Cancel Help Options >><br>erver Management Studio<br>Tools Window Community Help                                                                                                    |
| Conn<br>Microsoft SQL S<br>File Edit View<br>Mew Query [<br>Object Explorer<br>Connect • ]                                                                                                    | ect Cancel Help Options >><br>erver Management Studio<br>Tools Window Community Help<br>Cancel Help<br>Tools Window Community Help<br>Cancel Help                                                                                                    |
| Microsoft SQL S<br>File Edit View<br>Mew Query   [<br>Diject Explorer<br>Connect •   I I I I<br>SQL                                                                                                    | ect Cancel Help Options >><br>erver Management Studio<br>Tools Window Community Help<br>Cancel Help<br>Tools Window Community Help<br>Cancel Help<br>Tools Window Community Help<br>Cancel Help<br>Tools Window Community Help<br>Cancel Help<br>Cancel Help<br>Tools Window Community Help<br>Cancel Help<br>Tools Window Community Help<br>Cancel Help<br>Cancel Help<br>Tools Window Community Help<br>Cancel Help<br>Cancel Help<br>Tools Window Community Help<br>Cancel Help<br>Cancel Help<br>Cancel Help<br>Cancel Help<br>Tools Window Community Help<br>Cancel Cancel Community Help<br>Cancel Cancel Community Help                                                                                                    |
| Microsoft SQL S<br>File Edit View<br>Diject Explorer<br>Connect •   I I I I<br>Databas                                                                                                    | ect Cancel Help Options >><br>erver Management Studio<br>Tools Window Community Help<br>Cancel Help<br>Tools Window Community Help<br>Cancel Help<br>Tools Window Community Help<br>Cancel Help<br>Tools Window Community Help<br>Cancel Help<br>Tools Window Community Help<br>Cancel Help<br>Cancel Help<br>Tools Window Community Help<br>Cancel Help<br>Cancel Help<br>Tools Window Community Help<br>Cancel Help<br>Cancel Help<br>Cancel Help<br>Tools Window Community Help<br>Cancel Help<br>Cancel Help<br>Cancel Help<br>Cancel Help<br>Tools Window Community Help<br>Cancel Help<br>Cancel Help<br>Can      |
| Microsoft SQL S<br>File Edit View<br>Diject Explorer<br>Connect • 2<br>Database<br>Connect • 2<br>Database<br>Connect • 2<br>Database<br>Connect • 2<br>Database<br>Connect • 2<br>Database                                                                                                    | ect Cancel Help Options >><br>erver Management Studio<br>Tools Window Community Help<br>Cancel Help<br>Tools Window Community Help<br>Cancel Help<br>Tools Window Community Help<br>Cancel Help<br>Tools Window Community Help<br>Cancel Help<br>Tools Window Community Help<br>Cancel Help<br>Cancel Help<br>Tools Window Community Help<br>Cancel Help<br>Cancel Help<br>Tools Window Community Help<br>Cancel Help<br>Cancel Help<br>Cancel Help<br>Tools Window Community Help<br>Cancel Help<br>Cancel Help<br>Cancel Help<br>Cancel Help<br>Tools Window Community Help<br>Cancel Help<br>Cancel Help<br>Cancel Help<br>Cancel Help<br>Community Help<br>Cancel Help<br>Cancel Help          |
| Microsoft SQL S<br>File Edit View<br>Diject Explorer<br>Connect • B<br>Connect • B<br>Connect | ect Cancel Help Options >><br>erver Management Studio<br>Tools Window Community Help<br>Cancel Help<br>Tools Window Community Help<br>Cancel Help<br>Tools Window Community Help<br>Cancel Help<br>Tools Window Community Help<br>Cancel Help<br>Cancel Help<br>Tools Window Community Help<br>Cancel Help<br>Cancel Help<br>Tools Window Community Help<br>Cancel Help<br>Cancel Help |

Below shows a remote connection to Reporting Services. Above we used localhost when on the SQL Server, but remotely you should use the SQL Server name.

| Home - Report Manager - Windows Internet Explorer       |                      |                      |
|---------------------------------------------------------|----------------------|----------------------|
| 🗿 🔵 🗢 🙋 http:///Reports_SQLEXPRESS/Pages/Fold           | er.aspx 👻 🍫 🗙 📴 Bing | - م                  |
| 🚖 Favorites 🛛 🚔 🕖 Suggested Sites 🕶 🔊 Web Slice Gallery | •                    |                      |
| 🏉 Home - Report Manager                                 | 🟠 🔻 🖾 🕈 🖃 🖶 Yage 🕶 S | Safety 🔻 Tools 👻 🔞 🔻 |
|                                                         |                      | Home   Help 🔺        |
|                                                         |                      |                      |
| SQL Server Reporting Services                           |                      |                      |
| SQL Server Reporting Services                           | Search               | ٩                    |

## Enabling SQL authentication and sa user for database login

For security reasons, the SQL authentication method, and the database administrator **sa** user is disabled by default on newer SQL installations.

You have to manually enable them if you wish to use them.

We'll follow the instructions from this blog entry:

https://sudeeptaganguly.wordpress.com/2010/04/20/how-to-enable-sa-account-in-sql-server/

When you install the SQL Server using Windows Authentication mode, by default, the "**sa**" account is disabled. Sometimes, due to users/customers request, you may need to enable the **sa** account. You need to change the authentication mode for SQL server from *Windows Authentication Mode* to *SQL Server and Windows Authentication Mode* to use the **sa** account.

#### To Change the Authentication Mode:

Follow the steps mentioned below to change the authentication mode from *Windows Authentication* to *SQL Server and Windows Authentication*.

You need to remember that, the SQL Server service needs to restart to make this change effective.

1. Login to the SQL server instance using SQL Server Management Studio.

Right-click on the database instance, and go to **Properties**.

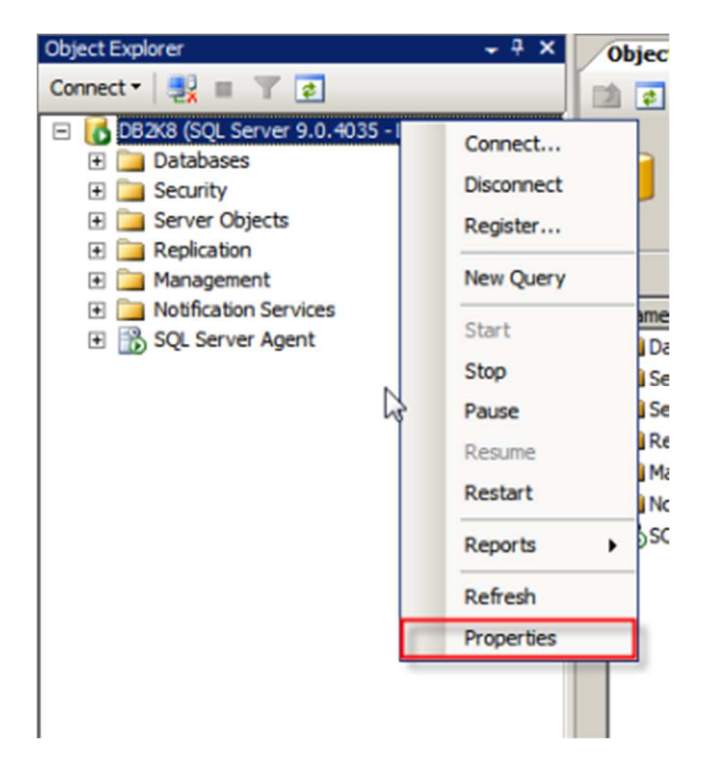

#### 2. On the Server Properties page, Click on Security.

Click on the radio button next to *SQL Server and Windows Authentication mode*, and click on OK to close the Server Properties page.

| Server Properties - DB2K8                                                                                         |                                                                                                    | - 🗆 🗵 |
|----------------------------------------------------------------------------------------------------|----------------------------------------------------------------------------------------------------|-------|
| Server Properties - DB2K8 Select a page General Memory Processors Security Connections Database Settings Advanced | Script • Thelp Server authentication  Windows Authentication mode  SQL Server and Windows Authentication mode     |       |
| Permissions                                                                                                    | Login auditing<br>C None<br>Failed logins only<br>C Successful logins only<br>C Both failed and successful logins |       |

3. Once you clicked on the Ok button, we will get the following screen:

| Microsoft | 1icrosoft SQL Server Management Studio                                                 |    |  |  |  |  |  |
|-----------|----------------------------------------------------------------------------------------|----|--|--|--|--|--|
| 1         | Some of your configuration changes will not take effect until SQL Server is restarted. |    |  |  |  |  |  |
| 1         |                                                                                        | ОК |  |  |  |  |  |

As discussed earlier, we need to restart the SQL Server service to make this change effective.

After restarting the SQL Server, the authentication mode will be changed to SQL Server and Windows Authentication mode.

#### Enable the sa Login:

1. Connect to the SQL Server instance using SSMS and go to **Security**. Expand Security, go to **Logins**.

2. You can see the **sa** account is disabled when you install SQL Server using Windows Authentication mode.

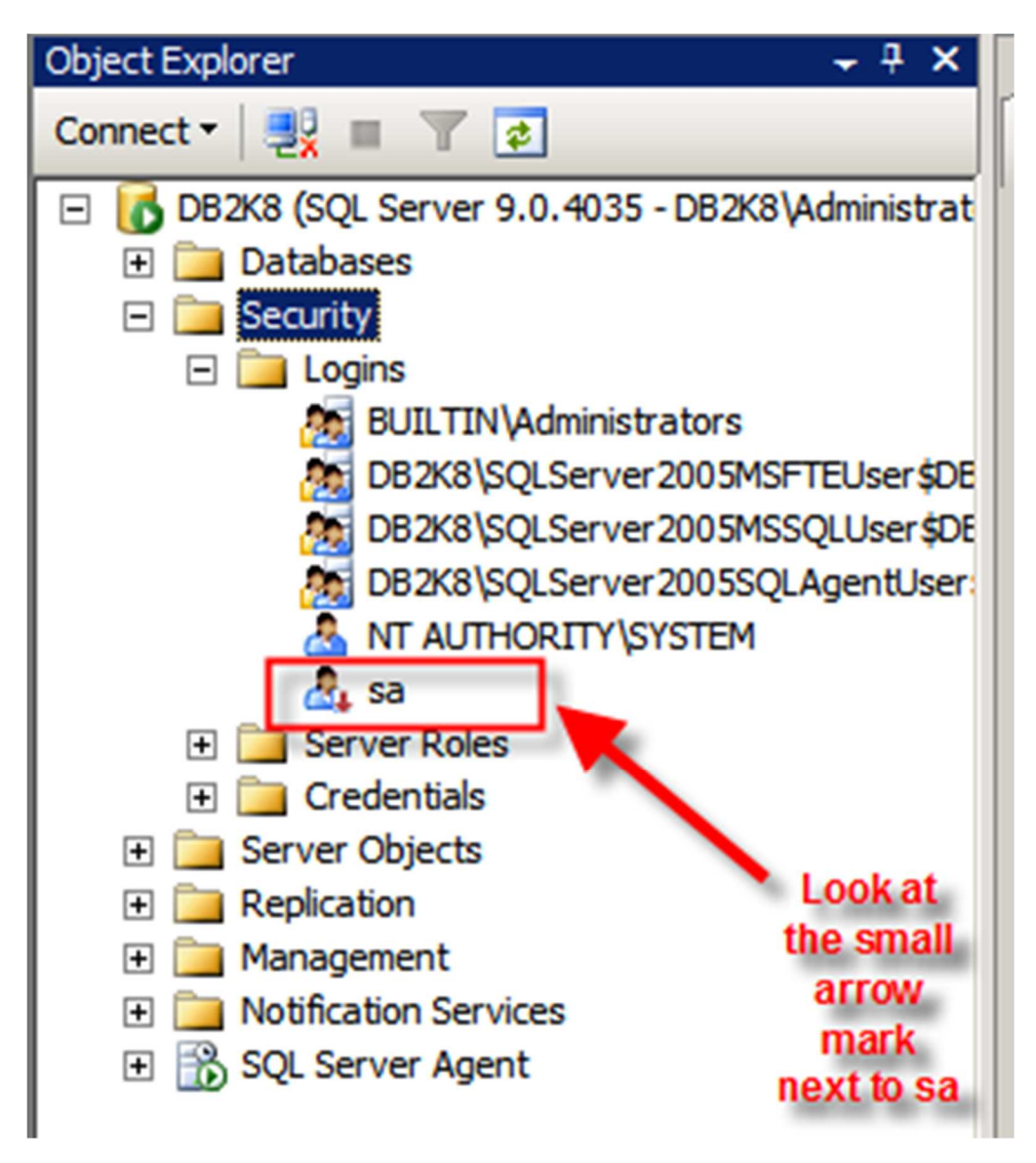

3. Right-click on the sa account and go to Login Properties.

Specify a complex password for the sa account.

By default, the *Enforce password policy* is checked. (if you don't want to provide a complex password for the sa account, you can uncheck this option. However, this is **not recommended**.)

| Login Properties - sa                                                                                                    |                                                                                                    | _                    |   |
|----------------------------------------------------------------------------------------------------|----------------------------------------------------------------------------------------------------|----------------------|---|
| Select a page                                                                                                    | 🔄 Script 🔹 🚺 Help                                                                                                    |                      |   |
| General     General     Server Roles     Server Mapping     Status                                                              | Login name:<br>C Windows authentication                                                                                               | sa Search            |   |
|                                                                                                    | Password:                                                                                                    | •••••                |   |
|                                                                                                    | Confirm password:                                                                                                    | •••••                |   |
|                                                                                                    | Clid password:                                                                                                    |                      |   |
| Enfore Password<br>Policy is checked<br>You need to provide<br>a complex password<br>for the sa account.<br>ex.: z43VGYT@iu*60i | Enforce password policy     Enforce password expiration     User must change password     Mapped to certificate     Certificate name: | n<br>d at next login |   |
| Connection                                                                                                    | C Mapped to asymmetric key                                                                                                    |                      |   |
| Server:<br>DB2K8                                                                                                    | Key name:                                                                                                    |                      |   |
| Connection:<br>DB2K8\Administrator                                                                                              | Default database:                                                                                                    | master               | • |
| View connection properties                                                                                                    | Default language:                                                                                                    | English              | • |
| Progress<br>C Ready                                                                                                    |                                                                                                    |                      |   |
|                                                                                                    |                                                                                                    | OK Cancel            |   |

4. Click on the **Status** page.

By default, the sa account will be disabled.

Click on the **Enabled** button to enable the sa account.

Click on **Ok** to close the sa **Login Properties**.

| Login Properties - sa                                                                                                    |                                                                    | -OX    |
|----------------------------------------------------------------------------------------------------|--------------------------------------------------------------------|--------|
| Select a page                                                                                                    | Script - 🚺 Help                                                    |        |
| General                                                                                                    |                                                                    |        |
| Server Roles                                                                                                    | Settings                                                           |        |
| Statue                                                                                                    |                                                                    |        |
|                                                                                                    | Permission to connect to database engine:                          |        |
|                                                                                                    | <ul> <li>Grant</li> </ul>                                          |        |
|                                                                                                    | C Deny                                                             |        |
|                                                                                                    | Login:                                                             |        |
|                                                                                                    | C Enabled                                                          | -      |
|                                                                                                    | Click on Enabled to enable                                         |        |
|                                                                                                    | the sa account                                                     |        |
|                                                                                                    | Status                                                             |        |
|                                                                                                    | SQL Server authentication:                                         |        |
|                                                                                                    | Login is locked out                                                |        |
|                                                                                                    | <ul> <li>Male and an an an an an an an an an an an an an</li></ul> |        |
|                                                                                                    |                                                                    |        |
| Comment of the second second s |                                                                    |        |
| Connection                                                                                                    |                                                                    |        |
| Server:<br>DB2K8                                                                                                    |                                                                    |        |
| Connection:                                                                                                    |                                                                    |        |
| DB2K8\Administrator                                                                                                    |                                                                    |        |
| Wew connection properties                                                                                                    |                                                                    |        |
|                                                                                                    |                                                                    |        |
| Progress                                                                                                    |                                                                    |        |
| Ready                                                                                                    |                                                                    |        |
| "e459"                                                                                                    |                                                                    |        |
|                                                                                                    |                                                                    |        |
|                                                                                                    | ОК                                                                 | Cancel |
|                                                                                                    |                                                                    | ///    |

Thus, sa account is enabled and you will be able to login to the SQL instance using the sa account.

If you want to use a script to enable the **sa** account, you can use the script mentioned below:

- 1: USE [master]
- 2: GO
- 3: ALTER LOGIN [sa] WITH PASSWORD=N'z43VGYT@Iu\*60i'
- 4: GO
- 5: ALTER LOGIN [sa] ENABLE
- 6: GO

## Notes for SQL Server 2012 and later versions

#### SQL Server 2012 only

The configuration process for SQL Server 2012 is the same as with the 2008R2 version, except that the **SQL Server Configuration Manager** is not added to the Start menu (in the 2014 version, it's added again).

To run it, type **SQLServerManager11.msc** and proceed with the configuration.

#### SQL Server 2012 and later

Microsoft has further hardened the permissions of SQL Server, hence the SYSTEM user has less rights in a default configuration. This can result in the CPS service unable to start automatically.

More information on this link: <u>https://social.msdn.microsoft.com/Forums/sqlserver/en-US/94ff47eb-a0e0-4441-9799-b56b5ce3712b/sql-server-2012-ntauthoritysystem-sysadmin-is-not-checked-by-default</u>

As a fix, modify the user's rights that run the CPS service (by default the SYSTEM user) to include the **sysadmin** right:

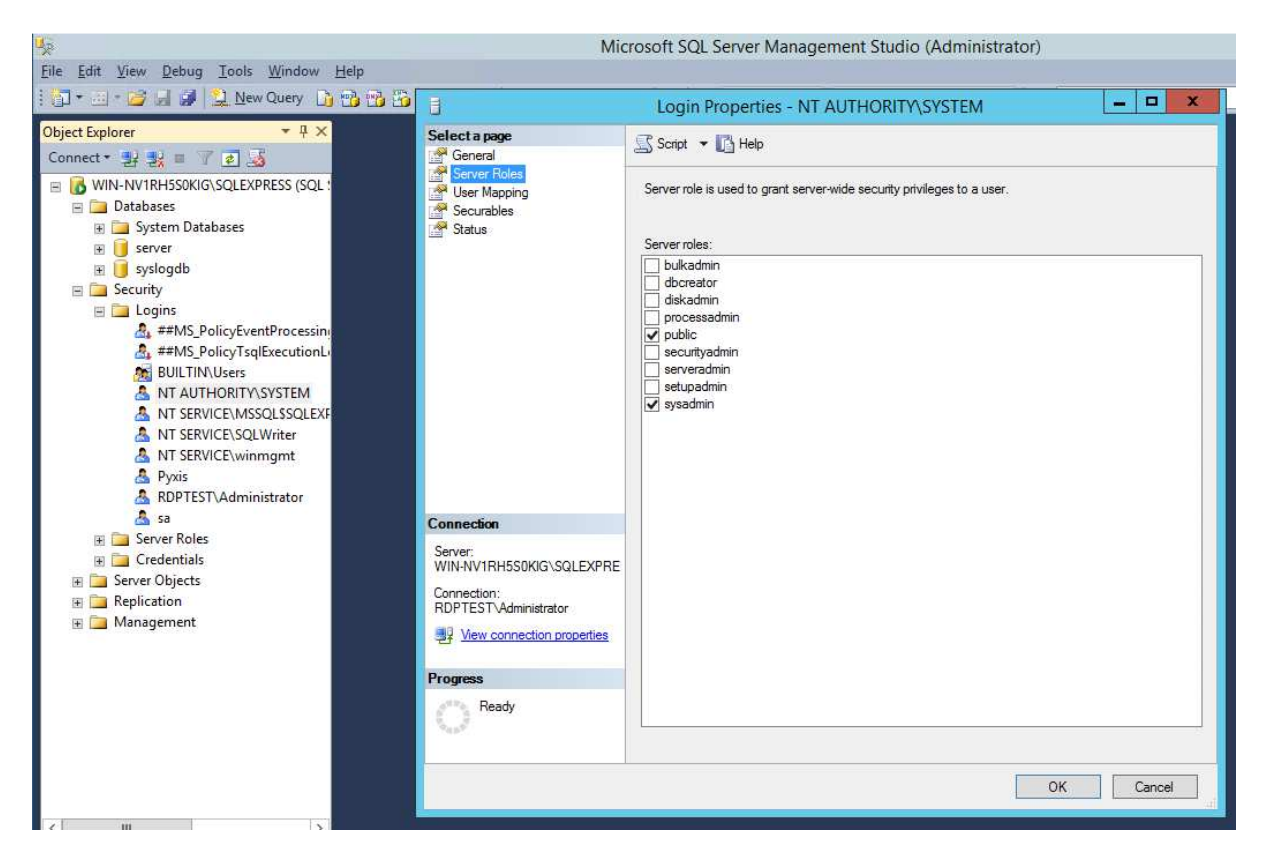

- 1. Open the SQL Server Management Studio and login as an SQL administrator.
- 2. Open the Security/Logins branch.
- 3. Find the user that runs the CPS service. By default this is the NT AUTHORITY\SYSTEM user.
- 4. Open the properties, go to the Server Roles page, and click the sysadmin privilege, then press OK.

## **CPS Installation with MS SQL database**

Upon installing CPS, at the Database Settings part, choose the **External RDBMS** option and specify the following:

RDBMS Name: SQL\_SERVER

Server Name: [SERVER\_NAME]\[INSTANCE\_NAME]

*Important:* if you're not using the default DB instance but a named instance, you must specify it, otherwise the connection will fail!

In our test machine, the SERVER\_NAME is Win2008R2 and the INSTANCE\_NAME is SQLEXPRESS as we've used the Express version.

**Authentication:** Windows or SQL. This setting depends on your installed SQL server; by default newer versions are using the Windows authentication method as default.

*Note:* if you use SQL authentication, the ODBC connection's user and password will be saved (encrypted) in the CPS configuration file server.xml.

| 🚯 Pro Server 11.7.1 Setup                            |                               | _ 🗆 🗙  |
|------------------------------------------------------|-------------------------------|--------|
| Database Settings<br>Please select database type you | u want to use.                |        |
| C Internal Database                                  |                               |        |
| External RDBMS                                       |                               |        |
| RDBMS Name                                           | SQL_SERVER                    |        |
| Server Name                                          | WIN2008R2\SQLEXPRESS          |        |
| Vindows Auther                                       | ntication                     |        |
| Username                                             |                               |        |
| Password                                             |                               |        |
|                                                      |                               |        |
|                                                      | < <u>B</u> ack <u>N</u> ext > | Cancel |

Click Next and allow CPS installation to proceed as normal.

Consult the CPS Installation Manual if you need further help.

You can verify that the CPS database has been created in SQL Management Studio, the CPS database is named "server":

| ile Edit View Debug Tools Window Community                                                                                                    | / Help         |
|----------------------------------------------------------------------------------------------------|----------------|
| 🕽 New Query 📑 📑 📑 🗐 🦉 🔤                                                                                                    |                |
| ject Explorer                                                                                                    | + 7 ×          |
| nnect • 😼 🖳 🛒 🔊 🐼                                                                                                    |                |
| WIN200882\SQLEXPRESS (SQL Server 10.50.4042 - W                                                                                                    | TN 2008P 2     |
|                                                                                                    | 112000112      |
| System Databases                                                                                                    |                |
| 🗉 🧾 server                                                                                                    |                |
| 🛨 🚞 Database Diagrams                                                                                                    |                |
| 🖃 🧰 Tables                                                                                                    |                |
| 🕀 🧰 System Tables                                                                                                    |                |
| 🕀 🧾 dbo.access_dept                                                                                                    |                |
| dbo.access_group     dbo.access_group     d      |                |
| Image: Image: |                |
| Image: Image: |                |
| ⊞ dbo.access_prop                                                                                                    |                |
|                                                                                                    |                |
|                                                                                                    |                |
| H I dbo.access_sync_log                                                                                                    |                |
| dbo.access_time_attendance                                                                                                    |                |
| dbo.access_time_status                                                                                                    |                |
| dbo.access_user                                                                                                    |                |
| 1 dbo.ad                                                                                                    |                |
| dbo.archive_profile                                                                                                    |                |
| ± dbo.board                                                                                                    |                |
| ± dbo.boardprop                                                                                                    |                |
| + dbo.db_version                                                                                                    |                |
| ± dbo.door_codes                                                                                                    |                |
| doo.groupmember                                                                                                    |                |
| do.groups                                                                                                    |                |
| 🗄 🛄 dbo.host                                                                                                    |                |
| H dbo.hostgroup                                                                                                    |                |
| H dbo.hostorg                                                                                                    |                |
| dbo.hostprop                                                                                                    |                |
|                                                                                                    |                |
|                                                                                                    |                |
| E doo.map_action                                                                                                    | and the second |
|                                                                                                    |                |
|                                                                                                    |                |

The CPS installer creates a 32-bit ODBC system connector. You can verify that this has been created using the 32-bit ODBC manager: start the **ODBC Data Sources (32-bit)** from **Administrative Tools**, or find the program manually:

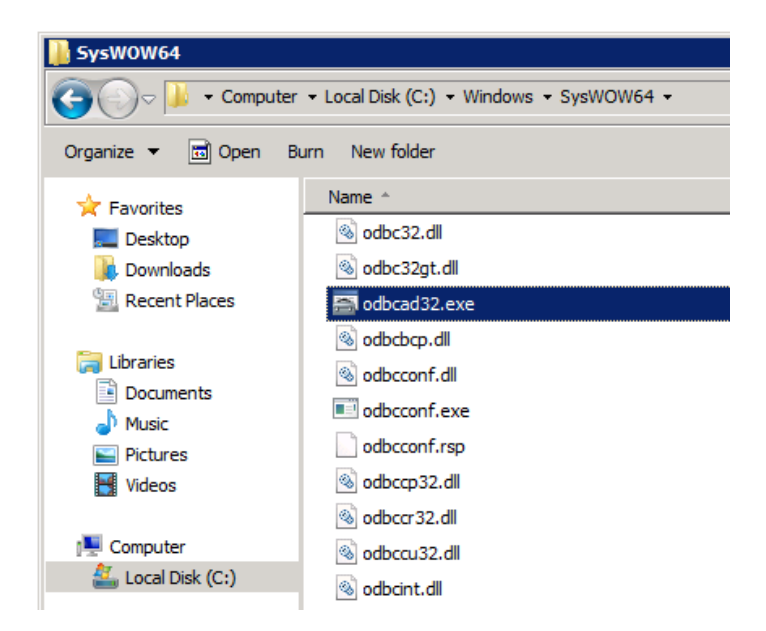

On a 64-bit OS, start odbcad32.exe from **C:\Windows\SysWOW64**; the file in the System32 directory is the 64-bit version, which can't show the 32-bit connectors on Windows Server 2008 and R2.

*Note:* On Windows Server 2012 and up, you will be able to see the data source but can't modify it using the 64-bit ODBC manager.

| 👼 ODBC Data         | Source Administrator                                                                                                    | X |
|---------------------|----------------------------------------------------------------------------------------------------|---|
| User DSN S          | ystem DSN File DSN Drivers Tracing Connection Pooling About                                                                                                    | 1 |
| <u>S</u> ystem Data | Sources:                                                                                                    |   |
| Name                | Driver Add                                                                                                    |   |
| AKCessPro           | SQL Server                                                                                                    |   |
|                     | Configure                                                                                                    |   |
|                     |                                                                                                    | - |
|                     |                                                                                                    |   |
|                     |                                                                                                    |   |
|                     |                                                                                                    |   |
|                     | An ODBC System data source stores information about how to connect to<br>he indicated data provider. A System data source is visible to all users<br>on this machine, including NT services. |   |
|                     | OK Cancel Apply Help                                                                                                    |   |

The data source will be added as a System DSN

## Backup and restore of the CPS database with MS SQL Server

CPS provides the built-in backup/restore function only with the Internal Database option.

If you choose external DB then you'll have to use that software's backup/restore functions.

Below we'll cover the instructions for MS SQL (manual method only).

#### Backing up

| E CONTEG Pro Server X |         |                |         |            |  |  |  |  |  |
|-----------------------|---------|----------------|---------|------------|--|--|--|--|--|
| File Tools            | Service |                |         |            |  |  |  |  |  |
| Name                  | Sta     | rt Service     |         | art        |  |  |  |  |  |
| ContegPro             | Sto     | p Service      |         |            |  |  |  |  |  |
| notification          | Inst    | all Service    |         | op         |  |  |  |  |  |
|                       | Uni     | nstall Service |         | manad      |  |  |  |  |  |
|                       | _       |                | Au      | vanceu     |  |  |  |  |  |
| Information           |         |                |         |            |  |  |  |  |  |
| Name Value ^          |         |                |         |            |  |  |  |  |  |
| Executable            | Name C  | ontegProServ   | /er.exe |            |  |  |  |  |  |
| Status                | R       | unning         |         |            |  |  |  |  |  |
| CPU Usage             | 0.      | .00 %          |         |            |  |  |  |  |  |
| Physical Me           | emory 0 | MByte          |         |            |  |  |  |  |  |
| Virtual Men           | nory 0  | MByte          |         | ~          |  |  |  |  |  |
|                       |         |                |         |            |  |  |  |  |  |
|                       |         |                |         |            |  |  |  |  |  |
|                       |         |                |         |            |  |  |  |  |  |
|                       |         |                |         |            |  |  |  |  |  |
| Stop service          | CPU     | J 0.00 %       | Mem (   | 0.00 MByte |  |  |  |  |  |

To get a consistent state of the backup, it's recommended to first stop the CPS services using the **CONTEG Pro Server Manager**.

Next, start the **SQL Management Studio** and connect to the DB instance which stores the CPS databases (server and syslog).

| PCB-SRV\SQLE     Databases     Databases     Databases                                | XPRESS (SQL Server 12.0.4:<br>Databases         |                              |
|---------------------------------------------------------------------------------------|-------------------------------------------------|------------------------------|
| server     syslog     Security     Security     Server Ob     Server Ob     Server Ob | New Database<br>New Query<br>Script Database as |                              |
| 🛨 🗾 Managem                                                                           | Tasks 🕨                                         | Detach                       |
|                                                                                       | Policies  Facets                                | Take Offline<br>Bring Online |
|                                                                                       | Start PowerShell                                | Shrink                       |
|                                                                                       | Reports +                                       | Back Up                      |
|                                                                                       | Rename                                          | Restore •                    |

Choose the server DB from the list, and select Tasks / Back Up...

| 🔋 Back Up Database - server          |                                     |                                                |                       |
|--------------------------------------|-------------------------------------|------------------------------------------------|-----------------------|
| Select a page                        | Script + 📑 Help                     |                                                |                       |
| General                              |                                     |                                                |                       |
| Media Options                        | Source                              |                                                |                       |
|                                      | Database:                           | server                                         |                       |
|                                      | Recovery <u>m</u> odel:             | SIMPLE                                         |                       |
|                                      | Backup type:                        | Full                                           | ne•                   |
|                                      | Copy-only backup                    |                                                |                       |
|                                      | Backup component:                   |                                                |                       |
|                                      | Database                            |                                                |                       |
|                                      | C Files and filegroups              |                                                |                       |
|                                      | Destination                         |                                                |                       |
|                                      | Back up to:                         | Disk                                           | •                     |
| Connection                           | C:\Program Files\Microsoft SQL Serv | ver\MSSQL12.SQLEXPRESS\MSSQL\Backup\server.bak | Agd<br><u>R</u> emove |
| Server                               |                                     |                                                | Contents              |
| PCB-SRV\SQLEXPRESS                   |                                     |                                                |                       |
| Connection:<br>PCB-SRV\Administrator |                                     |                                                |                       |
| View connection properties           |                                     |                                                |                       |
| Progress                             |                                     |                                                |                       |
| Ready                                |                                     |                                                |                       |
|                                      |                                     |                                                | OK Cancel             |

You could modify the backup file's target, by default it goes to the SQL Server's Backup directory.

Repeat the same process for the **syslog** DB.

#### Restoring

Prior to restoring you need to first stop the CPS services using the CPS Server Manager:

| 🚦 CONTEG     | 6 Pro Serv | /er –      | -     |        | >      | <      |
|--------------|------------|------------|-------|--------|--------|--------|
| File Tools   | Service    |            |       |        |        |        |
| Name         | Sta        | rt Service |       |        | art    |        |
| ContegPro    | Sto        | p Service  |       |        |        |        |
| notificatior | Inst       | all Servic | е     |        | op     |        |
|              | Uni        | nstall Ser | vice  |        |        |        |
| <            |            | ,          |       | Ad     | vance  | a      |
| Information  |            |            |       |        |        |        |
| Name Value   |            |            |       |        |        |        |
| Executable   | Name C     | ontegPro   | Serve | er.exe |        |        |
| Status       | R          | unning     |       |        |        |        |
| CPU Usage    | 0.         | .00 %      |       |        |        |        |
| Physical Me  | emory 0    | MByte      |       |        |        |        |
| Virtual Men  | nory 0     | MByte      |       |        |        | $\sim$ |
|              |            |            |       |        |        |        |
|              |            |            |       |        |        |        |
|              |            |            |       |        |        |        |
|              |            |            |       |        |        |        |
| Stop service | CPU        | 0.00 %     |       | Mem (  | 0.00 M | Byte   |

Start the **SQL Management Studio** and connect to the DB instance which stores the CPS databases (server and syslog).

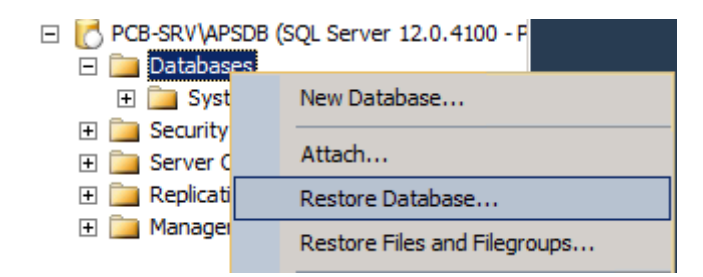

Right click on the Databases folder tree and select Restore Database...

| Script +                                                                                                    | Help                                                                                                    |                                                                                                    |                                                                                                    |                                                                                                    |                                                                                                    |                                                                                                    |                                                                                                    |                                                                                                    |
|----------------------------------------------------------------------------------------------------|----------------------------------------------------------------------------------------------------|----------------------------------------------------------------------------------------------------|----------------------------------------------------------------------------------------------------|----------------------------------------------------------------------------------------------------|----------------------------------------------------------------------------------------------------|----------------------------------------------------------------------------------------------------|----------------------------------------------------------------------------------------------------|----------------------------------------------------------------------------------------------------|
| Script +                                                                                                    | Help                                                                                                    |                                                                                                    |                                                                                                    |                                                                                                    |                                                                                                    |                                                                                                    |                                                                                                    |                                                                                                    |
| Databas     Device:     Data     Destination     Database:     Restore to:     Restore plan     Bagkup sets t     Restore Na     Set | se:<br>abase:<br>to restore:<br>ame<br>erver-Full Data                                                          | server<br>syslogdb<br>server<br>The last bac                                                                                                    | kup taken (Thu<br>Component<br>Database                                                                                                    | ursday, D<br>Type<br>Full                                                                                                    | December 15, 2016 10:31;<br>Server<br>PCB-SRV\SQLEXPRESS                                                                                                    | .37 AM)<br>Database<br>server                                                                                                    | Position<br>1                                                                                                    | ✓                                                                                                    |
|                                                                                                    |                                                                                                    |                                                                                                    |                                                                                                    |                                                                                                    |                                                                                                    |                                                                                                    |                                                                                                    |                                                                                                    |
|                                                                                                    | C Device:<br>Data<br>Destination –<br>Database:<br>Restore plan<br>Bagkup sets f<br>Restore N<br>Restore N<br>S | C Device:<br>Database:<br>Destination<br>Database:<br>Restore to:<br>Restore plan<br>Backup sets to restore:<br>Restore Name<br>Server-Full Data | C Device: server<br>Server<br>Server<br>Server<br>Server<br>Server<br>Server<br>Bestination<br>Database: server<br>Restore to: The last bac<br>Restore plan<br>Bagkup sets to restore:<br>Restore<br>Name<br>Server-Full Database Backup | Device:     Server     Syslogdb     Database:      Destination     Database:      Destination     Database:     Server     Restore to:     The last backup taken (Thu     Restore plan     Bagkup sets to restore:      Restore Name     Component     Server-Full Database Backup     Database | C     Device:     server       Syslogdb     Database:       Destination     Database:       Destination     server       Restore to:     The last backup taken (Thursday, I       Restore plan     Bagkup sets to restore:       Restore     Name       Component     Type       I     server-Full Database Backup       Database     Full | Image: Server       Server         Server       Server         Destination       Database:         Destination       Server         Restore to:       The last backup taken (Thursday, December 15, 2016 10:31:         Restore plan       Bagkup sets to restore:         Restore       Name         Component       Type         Server-Full Database Backup       Database         Full       PCB-SRV\SQLEXPRESS | Image: Server         Image: Destination         Database:         Destination         Database:         Restore to:         The last backup taken (Thursday, December 15, 2016 10:31:37 AM)         Restore plan         Bagkup sets to restore:         Restore       Name         Component       Type         Server       Database         Image: Server       Database         Restore plan       Server         Bagkup sets to restore:       Component         Type       Server         Database       Full         PCB-SRV\SQLEXPRESS       server | Image: Server       Server         Option: Server       Server         Destination       Database: Server         Restore to:       The last backup taken (Thursday, December 15, 2016 10:31:37 AM)         Restore plan       Bagkup sets to restore:         Restore       Name         Component       Type         Server - Full Database Backup       Database         For Server - Full Database Backup       Database         Full       PCB-SRV/SQLEXPRESS       Server         Image: Server - Full Database Backup       Database         Full       PCB-SRV/SQLEXPRESS       Server |

If you've made a backup before, you can directly select it from the list.

| 🧏 Restore Database -                                                                                                    |                                                                                                    |                                         |                                         | _ 🗆 🗙       |
|----------------------------------------------------------------------------------------------------|----------------------------------------------------------------------------------------------------|-----------------------------------------|-----------------------------------------|-------------|
| 😵 No backupset selected to be restore                                                                                       | ed.                                                                                                    |                                         |                                         |             |
| Select a page<br>General<br>Files<br>Options                                                                                | Script - Help<br>Source<br>Database:<br>Device:<br>Database:<br>Select backup devices                                     |                                         |                                         |             |
| 🖡 Locate                                                                                                    | Specify the backup media and its lo<br>Backup media type:<br>Backup media:<br>Backup File - PCB-SRV\APSDB                 | Contraction for your restore operation. | Add                                     | Timeline    |
| Connection         PCB-SRV\APSDB<br>[PCB-SRV\Administrate         View connection properties         Progress         Ready | e location:<br>C:\Program<br>90<br>91<br>91<br>92<br>93<br>94<br>95<br>95<br>95<br>95<br>95<br>95<br>95<br>95<br>95<br>95 | n Files Microsoft SQL Server MSSQ       |                                         | Eckup Media |
|                                                                                                    | File name: 「"server.bak" "sys                                                                                             | logdb.bak"                              | Backup Files(*.bak;*.tm;*.log) OK Cance |             |

If the server has been reinstalled and there's no backup history, you'll need to locate the backup files manually.

| 😓 Restore Database - server                                                                    |                                                            |           |                                            |                                | _ 🗆 🗙   |
|------------------------------------------------------------------------------------------------|------------------------------------------------------------|-----------|--------------------------------------------|--------------------------------|---------|
| 1 Ready                                                                                        |                                                            |           |                                            |                                |         |
| Select a page<br>General<br>Files<br>Options                                                   | Script 🔹 🚺 Help                                            | as        |                                            |                                |         |
|                                                                                                | ☑ <u>R</u> elocate all files<br><u>D</u> ata file folder : | to folder | C:\Program Files\Microsoft SQL Server\M    | ISSQL12.APSDB\MSSQL\DATA       | ]       |
|                                                                                                | Log file folder :                                          |           | C: \Program Files \Microsoft SQL Server \M | ISSQL12.APSDB\/MSSQL\DATA      |         |
|                                                                                                | Logical File Name                                          | File Type | Original File Name                         | Restore As                     | TT      |
|                                                                                                | server                                                     | Rows Data | C:\Program Files\Microsoft SQL             | C:\Program Files\Microsoft SQL |         |
|                                                                                                | server_log                                                 | Log       | C:\Program Files\Microsoft SQL             | C:\Program Files\Microsoft SQL |         |
| Connection PCB-SRV\APSDB [PCB-SRV\Administrator] View connection properties Progress Done Done |                                                            |           |                                            |                                |         |
|                                                                                                | ND                                                         |           |                                            |                                |         |
|                                                                                                |                                                            |           |                                            | OK Cancel                      | Help // |

Optionally you can relocate the DB files to another directory during the restore, under the **Files** page.

If you're just doing a normal restore then this is not needed.

After the DBs have been restored, you can start the CPS service again.

*Important note:* Renaming the DB instance and the server is not supported! If you attempt to do so, you'll get the following error and CPS cannot start:

| notificationServer.exe<br>videoServer.exe<br>videoRecorder.exe | Running<br>Starting<br>Starting | Advanced            |
|----------------------------------------------------------------|---------------------------------|---------------------|
| Error                                                          |                                 | ×                   |
| Database mismatch                                              | n detected. Process co          | uld not be started. |
| Virtual Memory 0 MBy<br>Start Time<br>Uptime                   | te                              |                     |

If you need to change the server's name or the instance name, you'll need to:

- remove the ODBC connector and uninstall CPS
- remove the existing CPS databases from the SQL server
- reinstall CPS cleanly and reconfigure it

## **Used ports information**

The port used for communication between the SQL server and CPS could be checked in the ODBC connector's configuration under Control Panel (the 32-bit ODBC app), and choose the CONTEGPro connector:

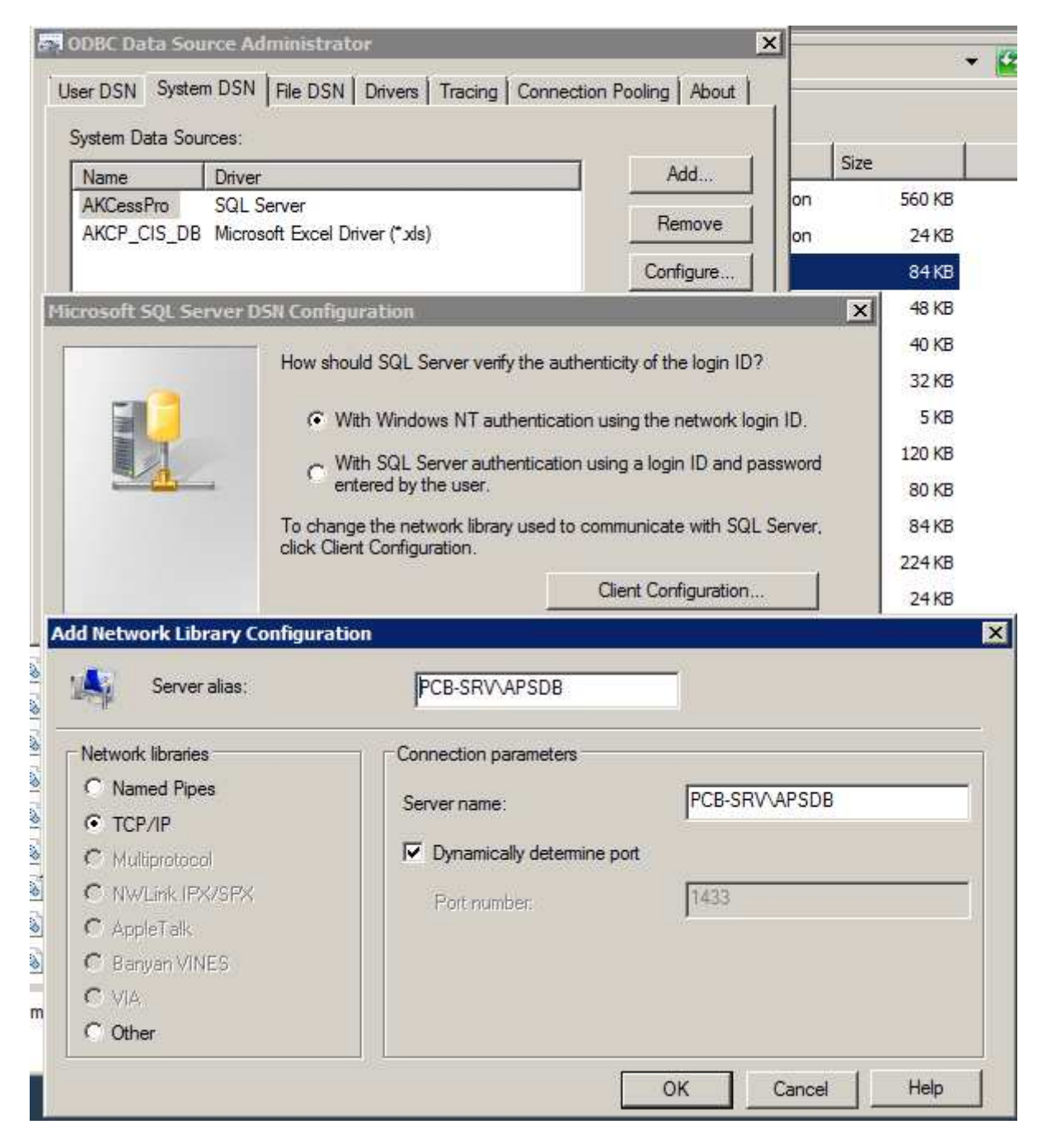

The connector is under the System DSN tab. Click on **Configure...** then **Next** and choose **Client Configuration...** 

By default the port is dynamic.

| Server Options                                                                                              | ×                                                                                                    |
|----------------------------------------------------------------------------------------------------|----------------------------------------------------------------------------------------------------|
| Server Options Connections Event Log LDAP Server Network Time Protocol Virtual Private Network Notification | Connection Listening Settings<br>Listen for dient connection on port 5000<br>✓ Enable UPnP port mapping<br>✓ Add Windows Firewall exception |
|                                                                                                    | OK Cancel Apply                                                                                                    |

The generic CPS port that is used to communicate with Intelligent RAMOS devices is by default 5000 (TCP and UDP).

You can check and change this in the CPS Server Manager program, or under the CPS client **Settings menu / Server Options / Connections**.

## CPS database tables' explanation for sensors

Below, we'll explain the database tables in the CPS database which are dealing with sensors.

Note: In MS SQL database, these table names have a prefix dbo. for example: dbo.host

*Note 2:* We've only included the listed *reserved/unused* values in case you encounter a very old DB that still has these values; it's not an error if you see them.

*Note 3:* If the DB has some columns where the data type mismatches with the types written in this manual (INTEGER or VARCHAR, and length), that could mean you have a DB Sync issue or some other DB error.

1. **host** - contains all the network devices (including non- Intelligent RAMOS) under Monitoring/Sensors in CPS.

hostid (INTEGER, primary key) - CPS DB sequence number, unique for each device

hostuid (INTEGER) - reserved/unused

mac (VARCHAR, 20)- the device's MAC ID

type (INTEGER) - the device's type, see below for possible values

name (VARCHAR, 4000)- the device's IP address or DNS name

port (INTEGER) - SNMP monitoring port - note: the default port is also added for non-SNMP devices

username (VARCHAR, 4000)- SNMP username for the device

community (VARCHAR, 4000) - SNMP community (encoded) for the device

enable (INTEGER) - enabled (1) or disabled (0) device

deleted (INTEGER) - deleted device (1) or live device (0)

Host type possible values:

- 0 = Unknown Device
- 1 = Network Device
- 3 = Ramos Optima
- 6 = Axis Camera
- 7 = reserved/unused
- 8 = reserved/unused
- 9 = IP Camera
- 10 = Ramos Ultra

- 13 = Ramos Ultra ACS
- 14 = Onvif Compatible Camera
- 15 = Quaddrix IP Camera
- 16 = reserved for future product
- 17 = reserved/unused
- 18 = Template Device

2. **hostprop** - contains the network devices' property string values, such as device name and firmware version

hostid (INTEGER, primary key) - matches the hostid in the host table, per unique device

**name** (VARCHAR, primary key) - each device (hostid) can have multiple properties, these are listed here - for example: httpport, dhcp\_enable, syscontact, firmware\_version

**value** (VARCHAR, 4000) - the string value for each "name" field - following the previous example in order: 80, 0, System Contact, SEC-MX25V405a

Example:

| name             | value          |
|------------------|----------------|
| httpport         | 80             |
| dhcp_enable      | 0              |
| syscontact       | System Contact |
| firmware_version | SEC-MX25V405a  |

3. **board** - contains all board devices for each network device (every Intelligent RAMOS device that has at least a base board) and expansion boards

hostid (INTEGER) - matches the hostid in the host table, per unique device

boardid (INTEGER, primary key) - CPS DB sequence number, unique for each board

**board prop id** (INTEGER) - remote board id; the boardid in a device's own database, its value will match the board\_ref\_id property string in the boardprop table

deleted (INTEGER) - deleted board (1) or live board (0)

**property update id** (INTEGER) - used for checking that a board's property is modified or not; it will be 1 for the first time when you add an Intelligent RAMOS device to CPS, and increment when you edit a board- or sensor's setting

4. **boardprop** - contains the boards' property string values, such as expansion board name and type

boardid (INTEGER, primary key) - matches the boardid in the board table, per unique board

**name** (VARCHAR, 30, primary key) - each board (boardid) can have multiple properties, these are listed here - for example: desc, board\_enable, type, revision

**value** (VARCHAR, 4000) - the string value for each "name" field - following the previous example in order: Main Module, 1, 8, 2

Example:

| name         | value       |
|--------------|-------------|
| desc         | Main Module |
| board_enable | 1           |
| type         | 8           |
| revision     | 2           |

Board type possible values:

- 1 = EX-I8 board
- 3 = EX-O16 board
- 4 = 8 sensors base board for Ramos Ultra
- 8 = Ramos Ultra ACS board
- 9 = RDU board
- 10 = EX-D64 board
- 11 = EX-D128 board
- 12 = EX-D192 board
- 5. service contains information about sensors

hostid (INTEGER) - matches the hostid in the host table, per unique device

serviceid (INTEGER, primary key) - CPS DB sequence number, unique for each sensor

enable (INTEGER) - enabled (1) or disabled (0) sensor

interval (INTEGER) - sensor polling interval (in seconds)

type (INTEGER) - the sensor's type, see below for possible values

**port** (INTEGER) - the sensor's port on a device; it can be physical or virtual, also for daisy chained sensors

deleted (INTEGER) - deleted sensor (1) or live sensor (0)

boardid (INTEGER) - matches the boardid in the board table, per unique board

**rboardid** (INTEGER) - remote board id; references the boardid on a remote device and matches the board\_prop\_id in the board table, it is used when CPS communicates with an Intelligent RAMOS device - CPS Server and CPS Client uses the boardid for communication

**rsensorid** (INTEGER) - remote sensor id; references the serviceid on a remote device's database, it is used when CPS communicates with an Intelligent RAMOS device - CPS Server and CPS Client uses the serviceid for communication

#### mode of reader (INTEGER) - reserved/unused

CPS Server <--> CPS Client uses boardid / sensorid for communication

Device (SEC) <--> CPS Server uses rboardid / rsensorid for communication

Sensor type possible values:

- 2 = 4-20 mA
- 3 = Humidity
- 4 = Water Detector
- 5 = Digital Voltmeter
- 6 = Security
- 8 = Airflow
- 9 = Siren & Strobe Light
- 10 = Dry Contact
- 12 = AC Voltage
- 13 = Relay
- 14 = Motion Detector
- 15 = unused/reserved
- 16 = External Dry Contact
- 20 = unused/reserved
- 21 = unused/reserved
- 23 = Thermostat
- 24 = Smoke Detector
- 25 = Power
- 26 = RMS Current
- 27 = RMS Voltage
- 28 = Watt Meter

- 29 = External Relay
- 30 = Virtual Sensors
- 32 = Watt-Hour Meter
- 33 = Temperature Array
- 34 = Liquid Rope
- 35 = Fuel Level deprecated
- 36 = Ultrasonic Fuel Level
- 37 = Door
- 39 = Reader
- 40 = Probe Switch
- 41 = Time Tracking
- 42 = Tamper
- 43 = Thermocouple
- 44 = Dry Contact expander
- 45 = Vibration
- 46 = Power Voltage
- 47 = 5 Input Dry Contact
- 128 = Sound Detector
- 129 = Software Motion Detector
- 132 = No Video Signal
- 134 = Power Meter
- 144 = Camera

61696 = Host Status

61697 = SNMP Get

61698 = Custom Script

61699 = Multiple Sensors 61701 = Software Motion Detector - deprecated 61702 = Map 61703 = Recording 61704 = Modbus TCP 61706 = Host on Map

6. **serviceprop** - contains the sensors' property string values, such as status description and sensor unit

serviceid (INTEGER, primary key) - matches the serviceid in the service table, per unique sensor

**name** (VARCHAR, 30, primary key) - each sensor (serviceid) can have multiple properties, these are listed here - for example: desc, on\_desc, normalstate, ping\_method

**value** (VARCHAR, 4000) - the string value for each "name" field - following the previous example in order: Host Status, Unreachable, 0, 0

Example:

| name        | value       |
|-------------|-------------|
| desc        | Host Status |
| on_desc     | Unreachable |
| normalstate | 0           |
| ping_method | 0           |

#### Finding sensor data in the CPS database

In this example below, we'll find a test RAMOS OPTIMA unit's temperature/humidity sensors in the database.

We'll use the default SQLite DB format and the SQLite Database Browser program for demonstration purposes (downloadable from <u>http://sqlitebrowser.org/</u>).

This requires checking 3 database tables: **hostid** (devices), **service** (sensor IDs), and **serviceprop** (sensor properties).

*Note:* the default CPS SQLite database is stored at C:\ProgramData\CONTEG\CONTEG Pro Server\server.db

1. Open **server.db** file with the browser, and look through the **host** table to find the RAMOS OPTIMA device (we looked for its IP address in the name field):

| 😂 SQLi                                     | 😂 SQLite Database Browser - C:/ProgramData/AKCP/AKCess Pro Server/server.db - 🗆 🗙 |         |                   |      |                |      |               |                  |        |         |   |
|--------------------------------------------|-----------------------------------------------------------------------------------|---------|-------------------|------|----------------|------|---------------|------------------|--------|---------|---|
| Eile Edit View Help                        |                                                                                   |         |                   |      |                |      |               |                  |        |         |   |
|                                            |                                                                                   |         |                   |      |                |      |               |                  |        |         |   |
| Database Structure Browse Data Execute SOL |                                                                                   |         |                   |      |                |      |               |                  |        |         |   |
|                                            |                                                                                   |         |                   |      |                |      |               |                  |        |         |   |
| Table: host                                |                                                                                   |         |                   |      |                |      |               |                  |        | Record  |   |
|                                            | hostid                                                                            | hostuid | mac               | type | name           | port | username      | community        | enable | deleted |   |
| 1                                          | 1                                                                                 | 41      | 00:0B:DC:00:03:BC | 10   | 10.1.1.146     | 161  | administrator | B90CECB34583D83/ | 1      |         | 1 |
| 2                                          | 2                                                                                 | 41      | 00:0B:DC:00:03:F8 | 11   | 10.1.1.137     | 161  | administrator | B90CECB34583D834 | 1      |         | 1 |
| 3                                          | 3                                                                                 | 41      | 00:0B:DC:00:03:F8 | 11   | 10.1.1.137     | 161  | administrator | B90CECB34583D83/ | 0      |         | 1 |
| 4                                          | 4                                                                                 | 41      | 00:0B:DC:00:03:F8 | 11   | 10.1.1.137     | 161  | root          | B90CECB34583D83/ | 1      |         | 1 |
| 5                                          | 5                                                                                 | 41      | 00:0B:DC:00:04:12 | 11   | 10.1.1.237     | 161  | administrator | B90CECB34583D834 | 0      |         | 1 |
| 6                                          | 6                                                                                 | 41      | 00:0B:DC:00:EE:4C | 5    | 10.1.1.164     | 161  | administrator | B90CECB34583D834 | 0      |         | 1 |
| 7                                          | 7                                                                                 | 41      | 00:0B:DC:00:00:08 | 16   | 192.168.0.105  | 161  | administrator | B90CECB34583D834 | 1      |         | 1 |
| 8                                          | 8                                                                                 | 41      | 00:0B:DC:00:00:08 | 16   | 192.168.0.106  | 161  | administrator | B90CECB34583D834 | 1      |         | 1 |
| 9                                          | 9                                                                                 | 41      | 00:0B:DC:00:00:08 | 16   | 192.168.100.34 | 161  | administrator | B90CECB34583D834 | 1      |         | 1 |
| 10                                         | 10                                                                                | 41      | 00:0B:DC:00:0D:23 | 11   | 10.1.1.170     | 161  | administrator | B90CECB34583D834 | 1      |         | 1 |
| 11                                         | 11                                                                                | 41      | 00:0B:DC:AB:23:11 | 11   | 10.1.1.69      | 161  | administrator | B90CECB34583D834 | 1      |         | 1 |
| 12                                         | 12                                                                                | 41      | 00:0B:DC:00:EB:F9 | 5    | 10.1.1.225     | 161  | administrator | B90CECB34583D834 | 0      |         | 0 |
| 13                                         | 13                                                                                | 41      | 00:0B:DC:88:88:00 | 5    | 10.1.1.189     | 161  | administrator | B90CECB34583D834 | 1      |         | 1 |
| 14                                         | 14                                                                                | 41      | 00:0B:DC:00:3A:10 | 13   | 10.1.1.242     | 161  | administrator | B90CECB34583D834 | 0      |         | 0 |
| 15                                         | 15                                                                                | 41      | L                 | 18   | 10.1.1.137     | 161  |               | B90CECB34583D834 | 1      |         | 1 |
| 16                                         | 16                                                                                | 41      | L                 | 18   | 10.1.1.137     | 161  |               | B90CECB34583D834 | 1      |         | 1 |
| 17                                         | 17                                                                                | 41      | L                 | 18   | 10.1.1.137     | 161  |               | B90CECB34583D834 | 1      |         | 1 |
| 18                                         | 18                                                                                | 41      | L                 | 18   | 10.1.1.137     | 161  |               | B90CECB34583D83/ | 1      |         | 1 |
| 19                                         | 19                                                                                | 18467   | ,                 | 18   | 10.1.1.137     | 161  |               | B90CECB34583D834 | 1      |         | 1 |
| 20                                         | 20                                                                                | 41      | 00:0B:DC:CA:FE:A5 | 11   | 10.1.1.174     | 161  | administrator | B90CECB34583D83/ | 0      |         | 0 |
| 21                                         | 21                                                                                | 41      | 00:0B:DC:00:03:F8 | 11   | 10.1.1.137     | 161  | administrator | B90CECB34583D834 | 0      |         | 0 |
| 22                                         | 22                                                                                | 41      | 00:0B:DC:00:00:92 | 16   | 10.1.1.219     | 161  | administrator | B90CECB34583D834 | 1      |         | 1 |
| 23                                         | 23                                                                                | 41      | 00:0B:DC:00:00:92 | 16   | 10.1.1.219     | 161  | administrator | B90CECB34583D834 | 1      |         | 0 |
| 24                                         | 24                                                                                | 41      | 00-08-DC-00-5E-AE | 2    | 10.1.1.209     | 161  | administrator | 7E707F30368D475D | 1      |         | 0 |
| 25                                         | 25                                                                                | 41      |                   | 1    | 10.1.1.23      | 161  |               | B90CECB34583D834 | 1      |         | 0 |
| 1                                          | 1                                                                                 | 1       |                   |      |                |      |               |                  | 1      |         |   |
|                                            |                                                                                   |         |                   |      |                |      |               |                  |        |         |   |
|                                            |                                                                                   |         |                   |      |                |      |               |                  |        |         |   |

Its hostid is 24. Next we'll look through the service table and find the entries with hostid 24.

| 😂 SQL                                        | SQLite Database Browser - C:/ProgramData/AKCP/AKCess Pro Server/server.db – 🗆 X |           |        |          |         |      |         |         |            |                  |          |
|----------------------------------------------|---------------------------------------------------------------------------------|-----------|--------|----------|---------|------|---------|---------|------------|------------------|----------|
| File Edit View Help                          |                                                                                 |           |        |          |         |      |         |         |            |                  |          |
|                                              |                                                                                 |           |        |          |         |      |         |         |            |                  |          |
| Database Structure Browse Data   Execute SQL |                                                                                 |           |        |          |         |      |         |         |            |                  |          |
| Table:                                       | service                                                                         | • •       |        |          |         |      |         |         | Ne         | ew Record Delete | Record   |
|                                              | hostid                                                                          | serviceid | enable | interval | type    | port | deleted | boardid | rboardid   | rsensorid        | mo 🔺     |
| 335                                          | 20                                                                              | 335       | 0      | 30       | 132     | 1    | 0       | 78      | 2147479553 | 22               | <u> </u> |
| 336                                          | 20                                                                              | 336       | 0      | 30       | 132     | 2    | 0       | 78      | 2147479553 | 23               |          |
| 337                                          | 20                                                                              | 337       | 0      | 30       | 30      | 0    | 0       | 80      | 2147479555 | 31               | <u> </u> |
| 338                                          | 20                                                                              | 338       | 0      | 30       | 30      | 1    | 0       | 80      | 214/4/9555 | 32               | <u> </u> |
| 339                                          | 20                                                                              | 339       | 0      | 30       | 30      | 2    | 0       | 80      | 214/4/9555 | 33               | <u> </u> |
| 340                                          | 22                                                                              | 340       | 1      | . 15     | 61696   | 5001 | 1       | 0       | 0          | 0                | <u> </u> |
| 341                                          | 22                                                                              | 341       | 1      | . 30     | 37      | 200  | 1       | 88      | 214/4/9552 | 4/               | <u> </u> |
| 342                                          | 22                                                                              | 342       | 1      | . 30     | 39      | 100  | 1       | 00      | 2147479552 | 10               | -        |
| 244                                          | 22                                                                              | 244       | 1      | . 30     | 3       | 1    | 1       | 00      | 2147479552 | 11               | -        |
| 345                                          | 22                                                                              | 345       | 1      | 30       | 37      | 200  | 1       | 88      | 2147479552 | 101              |          |
| 346                                          | 22                                                                              | 346       | 1      | 30       | 39      | 100  | 1       | 88      | 2147479552 | 101              | —        |
| 347                                          | 23                                                                              | 347       | 1      | 15       | 61696   | 5001 | 0       | 0       | 0          | 0                |          |
| 348                                          | 23                                                                              | 348       | 1      | 30       | 37      | 200  | 1       | 89      | 2147479552 | 101              |          |
| 349                                          | 23                                                                              | 349       | 1      | 30       | 39      | 100  | 0       | 89      | 2147479552 | 1                |          |
| 350                                          | 23                                                                              | 350       | 1      | . 30     | 37      | 200  | 0       | 89      | 2147479552 | 2                |          |
| 351                                          | 23                                                                              | 351       | 1      | . 30     | 3       | 3    | 0       | 89      | 2147479552 | 301              |          |
| 352                                          | 23                                                                              | 352       | 1      | . 30     | 1       | 11   | 0       | 89      | 2147479552 | 302              |          |
| 353                                          | 23                                                                              | 353       | 1      | . 30     | 37      | 201  | 1       | 89      | 2147479552 | 102              |          |
| 354                                          | 23                                                                              | 354       | 1      | . 30     | 39      | 102  | 1       | 89      | 2147479552 | 101              |          |
| 355                                          | 24                                                                              |           |        |          | 6 16 96 | 5001 |         |         |            |                  |          |
| 356                                          | 24                                                                              |           |        |          |         |      |         |         |            |                  |          |
| 357                                          | 24                                                                              | 357       | 1      | . 30     | 3       | 0    | 0       | 0       | 0          | 0                |          |
| 358                                          | 25                                                                              | 358       | 1      | . 15     | 61696   | 5001 | 0       | 0       | 0          | 0                |          |
| 359                                          | 25                                                                              | 359       | 1      | . 120    | 61698   | 5002 | 0       | 0       | 0          | 0                | <u> </u> |
| •                                            |                                                                                 |           |        |          |         |      |         |         |            |                  | ▶        |
| <                                            | < 1 - 359 of 359 > Go to: 0                                                     |           |        |          |         |      |         |         |            |                  |          |

#### 2. Browse the **service** table and look for **hostid 24**:

This hostid has 3 serviceid values: 355, 356, 357. We'll look for these in the serviceprop table.

3. Browse the **serviceprop** table and look for the **serviceid** values:

| 😂 SQLite Database Browser - C:/ProgramData/AKCP/AKCess — 🔲 X |             |                |                 |                                       |               |  |  |
|--------------------------------------------------------------|-------------|----------------|-----------------|---------------------------------------|---------------|--|--|
| <u>F</u> ile Edit                                            | t View He   | elp            |                 |                                       |               |  |  |
| 🕒 📦                                                          | ž 🔲 ĸ       | ) 🖬 🖬          |                 | · · · · · · · · · · · · · · · · · · · |               |  |  |
| Database                                                     | Chruchuro   | Browse Data    |                 |                                       |               |  |  |
| Database                                                     | structure   | Drowse Data    |                 |                                       |               |  |  |
| Table:                                                       | serviceprop | •              |                 | New Record                            | Delete Record |  |  |
|                                                              | serviceid   | name           | value           |                                       | <b>_</b>      |  |  |
| 1589                                                         | 355         | desc           | Host Status     |                                       |               |  |  |
| 1590                                                         | 355         | graph_enable   |                 | 1                                     |               |  |  |
| 1591                                                         | 355         | normalstate    |                 | 0                                     |               |  |  |
| 1592                                                         | 355         | off_desc       | Reachable       |                                       |               |  |  |
| 1593                                                         | 355         | on_desc        | Unreachable     |                                       |               |  |  |
| 1594                                                         | 355         | ping_method    |                 | 0                                     |               |  |  |
| 1595                                                         | 355         | i style        |                 | 0                                     |               |  |  |
| 1596                                                         | 355         | itimeout       |                 | 10                                    |               |  |  |
| 1597                                                         | 355         | i trying       |                 | 2                                     |               |  |  |
| 1598                                                         | 355         | iunit          |                 |                                       |               |  |  |
| 1599                                                         | 356         | desc           | Temperature 1 [ | Descr                                 |               |  |  |
| 1600                                                         | 356         | graph_enable   |                 | 1                                     |               |  |  |
| 1601                                                         | 356         | off_desc       | Normal          |                                       |               |  |  |
| 1602                                                         | 356         | on_desc        | High Critical   |                                       |               |  |  |
| 1603                                                         | 356         | unit           | °C              |                                       |               |  |  |
| 1604                                                         | 357         | desc           | Humidity1 Desc  | riptio                                |               |  |  |
| 1605                                                         | 357         | graph_enable   |                 | 1                                     |               |  |  |
| 1606                                                         | 357         | off_desc       | Normal          |                                       |               |  |  |
| 1607                                                         | 357         | on_desc        | High Critical   |                                       |               |  |  |
| 1608                                                         | 357         | 'unit          |                 |                                       |               |  |  |
| 1609                                                         | 356         | highcritical   |                 | 55                                    |               |  |  |
| 1610                                                         | 356         | highwarning    |                 | 40                                    |               |  |  |
| 1611                                                         | 356         | lowcritical    |                 | 5                                     |               |  |  |
| 1612                                                         | 356         | lowwarning     |                 | 15                                    |               |  |  |
| 1613                                                         | 357         | highcritical   |                 | 80                                    |               |  |  |
| 1614                                                         | 357         | highwarning    |                 | 60                                    |               |  |  |
| 1615                                                         | 357         | lowcritical    |                 | 10                                    |               |  |  |
| 1616                                                         | 357         | lowwarning     |                 | 15                                    | <b>*</b> 1    |  |  |
| 14647                                                        | 1 1         |                | Line Circles    |                                       |               |  |  |
| <                                                            | 1001        | - 1646 of 1646 | >               | Go to: 0                              |               |  |  |
|                                                              |             |                |                 |                                       |               |  |  |

There are multiple matches found for these sensors. These are all the values for the T/HS sensor connected to this RAMOS OPTIMA.

Based on this information, you can get the **serviceid** value for a given sensor.

More entries would be present if more sensors are attached to a device.

## CONTEG, spol. s r.o. Headquarters: Na Vitezne plani 1719/4 140 00 Prague 4 Czech Republic Tel.: +420 261 219 182 conteg@conteg.com

www.conteg.com

Production plant: K Silu 2179 393 01 Pelhrimov Czech Republic Tel.: +420 565 300 300

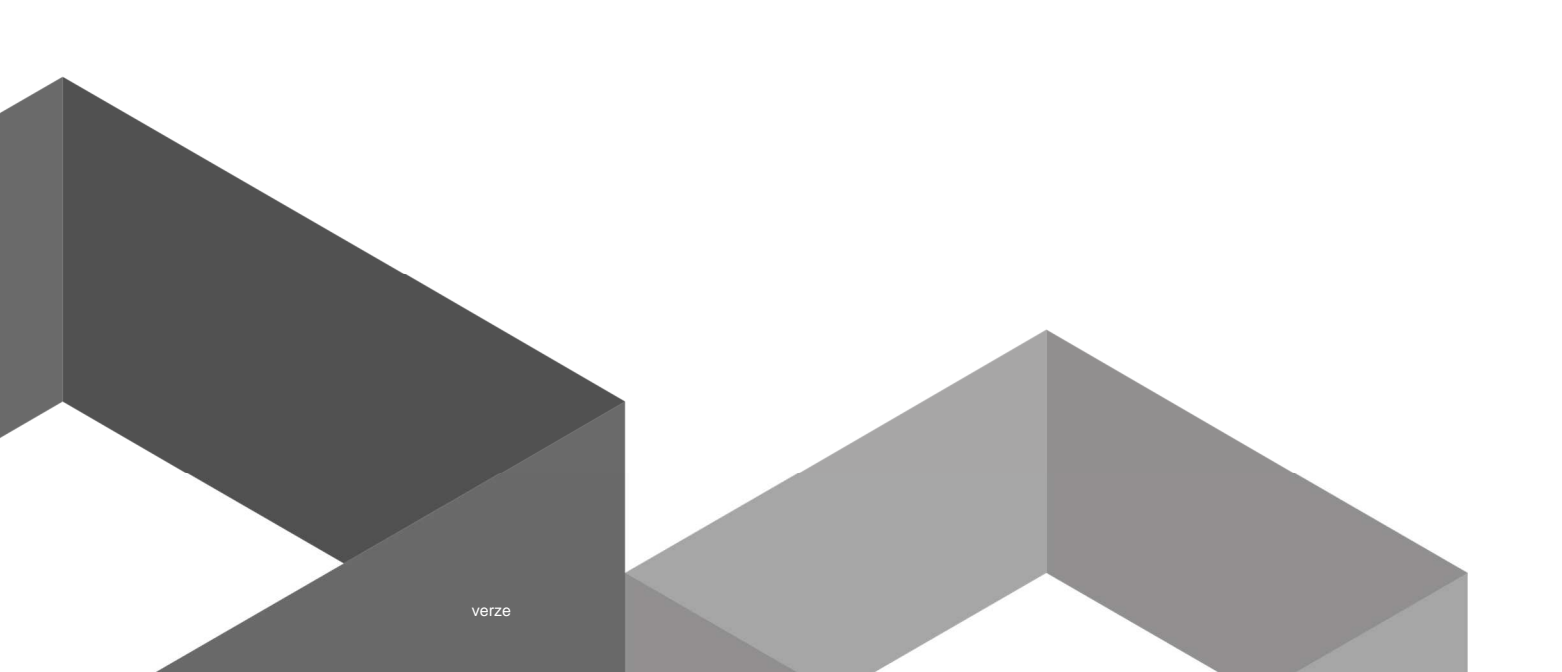